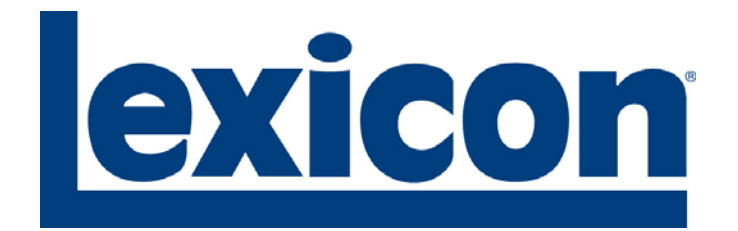

# MV-5 Processor SERVICE MANUAL

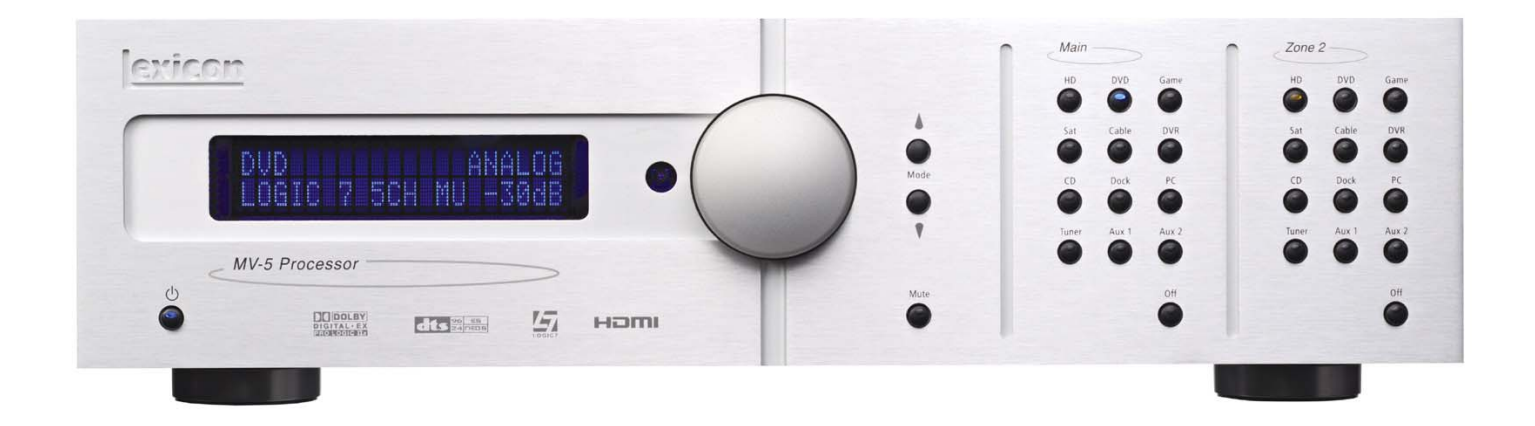

## CONTENTS

| BASIC SPECIFICATIONS          | 2  |
|-------------------------------|----|
| PACKAGING                     | .4 |
| SPARE PARTS (COMPLETE BOARDS) | 5  |
| UNIT EXPLODED VIEW            | .6 |
| EXPLODED VIEW PARTS LIST      | .7 |

| TROUBLESHOOTING        | 8  |
|------------------------|----|
| POWER SUPPLY SCHEMATIC | 16 |
| BLOCK DIAGRAMS         | 17 |
| SCHEMATICS             | 19 |
| WIRING DIAGRAMS        | 31 |

Lexicon 250 Crossways Park Dr. Woodbury, New York 11797

## **SPECIFICATIONS**

| Inputs             |                                                                                                    |
|--------------------|----------------------------------------------------------------------------------------------------|
| HDMI (Version 1.1) | 2 HDMI Type A, 19-pin connectors                                                                                                    |
| Analog Video       | <ul> <li>Three component video, RCA connectors</li> <li>Four S-Video connectors</li> <li>Four composite video, RCA connectors</li> </ul>                                                                                                    |
| Digital Audio      | <ul> <li>Four S/PDIF coaxial (RCA) and four S/PDIF optical<br/>(Toslink) connectors</li> <li>Coaxial &amp; optical input connectors conform to IEC-958,<br/>S/PDIF standards</li> <li>One USB mini-B connector</li> </ul>                                                                    |
| Analog Audio       | <ul> <li>One 8-channel input array, RCA connectors</li> <li>Six Stereo RCA connectors</li> <li>One microphone, 3.5mm mono mini plug</li> <li>1 DOCK 30-pin connector (for optional docking station)</li> </ul>                                                                               |
| Control            | <ul> <li>One RS-232, 9-pin, D-sub connector</li> <li>One IR receiver, on front panel</li> <li>One 3.5mm IR IN jack:<br/>Input Voltage: 3V - 15V<br/>Input Current: 10mA<br/>Frequency: 20Hz - 1KHz<br/>Accepts either stereo plug (Tip/Ring/Sleeve) or mono<br/>plug (Tip/Sleeve)</li> </ul> |

| Outputs            |                                                                                                    |
|--------------------|----------------------------------------------------------------------------------------------------|
| HDMI (Version 1.1) | One HDMI Type A, 19-pin connector                                                                                                    |
| Analog Video       | <ul> <li>One component video, RCA connector</li> <li>One S-Video connector</li> <li>One composite video, RCA connector</li> </ul>              |
| Analog Audio       | <ul> <li>One 8-channel preamplifier plus additional subwoofer,<br/>RCA connectors</li> <li>Zone2 Analog Out: 1 RCA Stereo connector</li> </ul> |
| Control            | Two triggers - one power on/off & one programmable<br>3.5mm mono mini plugs<br>12VDC, 300mA maximum output draw                                |

| HDMI Performance |                                                                                                    |  |
|------------------|----------------------------------------------------------------------------------------------------|--|
| HDMI Input       | Video: 480i/p, 576i/p, 720p, or 1080i<br>Audio: Dolby Digital, DTS, & PCM (32, 44.1, 48, 88.2, 96kHz,<br>176.4kHz, and 192kHz) |  |
| HDMI Output      | Video: 480i/p, 576i/p, 720p, or 1080i<br>Audio: Dolby Digital, DTS, & PCM (32, 44.1, 48, 88.2, 96kHz,<br>176.4kHz. and 192kHz) |  |

| S-Video& Composite Video Performance |                                                                                                 |  |
|--------------------------------------|-------------------------------------------------------------------------------------------------|--|
| Compatibility                        | NTSC, PAL, and SECAM                                                                            |  |
| A/D converter                        | 12-bit, 110MHz                                                                                  |  |
| D/A converter                        | 12-bit, 74.25MHz                                                                                |  |
| Input Level /<br>Impedance           | 1V peak-to-peak/75Ω                                                                             |  |
| Output Level /<br>Impedance          | 1V peak-to-peak/75Ω                                                                             |  |
| Frequency Response                   | Composite: 10Hz to 8MHz, -3dB<br>S-Video: 10Hz to 8MHz, -3dB<br>Component: 10Hz to 100MHz, -3dB |  |
| Signal-to-Noise Ratio                | >65dB                                                                                           |  |
| Differential Gain                    | <0.2%                                                                                           |  |
| Differential Phase                   | <0.5 degrees                                                                                    |  |
| Gain                                 | +/- 0.15dB                                                                                      |  |

| Component Video Performance |                                           |  |
|-----------------------------|-------------------------------------------|--|
| Compatibility               | 3-channel (Y, Pr, Pb), format-independent |  |
| Impedance                   | 75Ω                                       |  |
| Insertion Loss              | <3dB                                      |  |
| Bandwidth                   | >100MHz                                   |  |

#### MV-5

| Main Zone & Zone 2 Audio Performance |                                                                          |  |
|--------------------------------------|--------------------------------------------------------------------------|--|
| A/D conversion                       | 24-bit, 96kHz, dual-bit $\Delta\Sigma$                                   |  |
| D/A conversion                       | 24-bit, 44.1 to 192kHz, multi-bit $\Delta\Sigma$                         |  |
| Input Sensitivity                    | 200mV for Analog 1 to 6, and 200mV for 8-ch input max input level: 2Vrms |  |
| Input Impedance                      | 98.5k $\Omega$ for Analog 1 to 6, and 32k $\Omega$ for 8-ch input        |  |
| Frequency Response                   | 10Hz to 40kHz, +0, -2dB                                                  |  |
| THD + Noise                          | <0.05%, 20Hz to 20kHz                                                    |  |
| Dynamic Range                        | 100dB typical, 22 kHz bandwidth                                          |  |
| Signal-to-Noise Ratio                | 100dB typical, 22kHz bandwidth<br>min 100dBA, 103dBA typical             |  |
| Output Level                         | 200mV typical, 6Vrms maximum                                             |  |
| Output Impedance                     | 570Ω                                                                     |  |

| General                  |                                                                                                    |  |
|--------------------------|----------------------------------------------------------------------------------------------------|--|
| Power Requirements       | 90-250VAC, 50-60Hz, 50W (Universal line input)<br>IEC detachable power cords (supplied)                                                                                                    |  |
| Power Consumption        | 3.76W at Power on, idle<br>47.2W at rated power output (HDMI in/out mode)                                                                                                    |  |
| Dimensions               | <ul> <li>Height (with feet): 5.0 inches (127 mm)</li> <li>Height (without feet): 4.3 inches (109 mm)</li> <li>Width: 16.8 inches (426 mm)</li> <li>Depth*: 16.7 inches (423 mm)</li> </ul> |  |
| Weight                   | <ul><li>Net Weight: 17.6 lb (8 kg)</li><li>Gross Weight: 26.5 lb (12 kg)</li></ul>                                                                                                    |  |
| Rack-Mounting            | Lexicon built rack mount kit not available.<br>Please seek alternative.                                                                                                    |  |
| Operating<br>Environment | <ul> <li>Operating temperature: 0 to 45 C (32 to 113 F)</li> <li>Storage temperature: -20 to 60 C (-4 to 140 F)</li> <li>Relative humidity: 93% max without condensation</li> </ul>        |  |
| Remote Control           | Hand-held, back-lit, IR/RF** pre-programmed and learning remote control (requires 4 AAA batteries – included)                                                                              |  |

\*Depth measurement includes knobs, buttons, and terminal connections.

\*\*For use with optional RF-1 Receiver.

## Specifications are subject to change without notice.

Q'TY

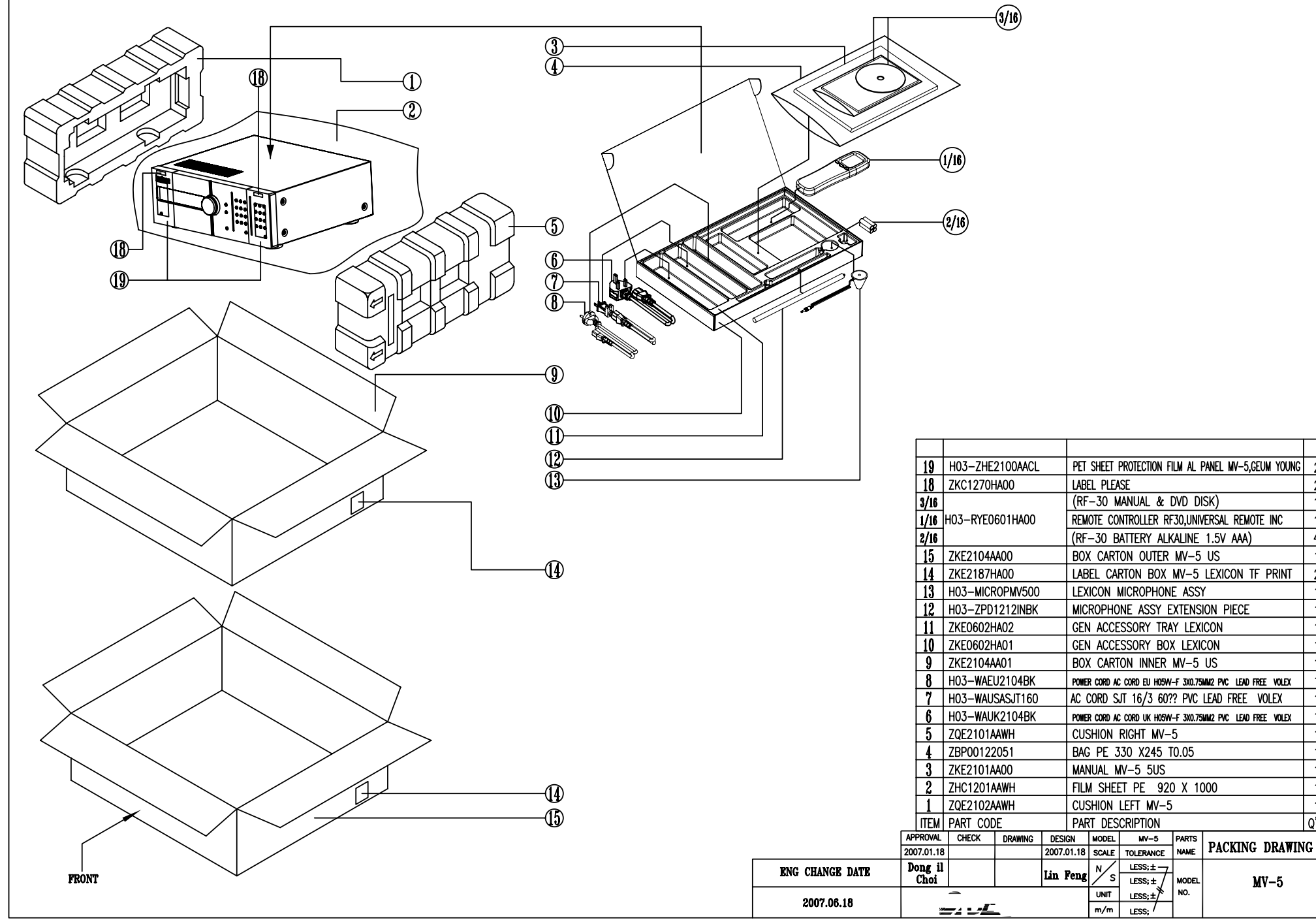

## MV5/RV5 spare parts entered to Minx/Omnify 7/31/07 MV-5 PROCESSOR

| <u>HSG PN</u> | <u>TELEFIELD PN (AVL)</u> | OMNIFY DESCRIPTION                       |
|---------------|---------------------------|------------------------------------------|
| tlf-00000     | 3SR-6109US-BA00-1-1       | RV5US AV RECEIVER BASE ASSY              |
| tlf-00001     | 3SR-6109US-BCA0-1-1       | RV5US AV RECEIVER CASING ASSY            |
| tlf-00002     | 3SR-6109US-BDA0-1-3       | RV5US DSP BD PCBA ASSY                   |
| tlf-00003     | 3SR-6109US-BFA0-1-7       | RV5US FRONT BD PCBA ASSY                 |
| tlf-00004     | 3SR-6109US-BMA0-1-A       | RV5US MAIN BD PCBA ASSY                  |
| tlf-00005     | 3SR-6109US-BNA0-1-1       | RV5US CONNECT BD PCBA ASSY               |
| tlf-00006     | 3SB-6109US-BPA0-1-5       | BV5US PBOCESSOB BD PCBA ASSY             |
| tlf-00007     | 3SB-6109US-BSA0-1-0       | RV5US SUPPLY BD PCBA ASSY                |
| tlf_00008     | 3SB-6109US-BUA0-1-4       | RV5US SUBROUND BD PCBA ASSY              |
|               | 3SR-6109US-BVA0-1-6       |                                          |
| tif 00010     | 25R 6110EU RA00 1 A       |                                          |
| tif-00010     | 35R-0110EU-BA00-1-A       |                                          |
| tif-00011     | 35R-0110EU-BCA0-1-A       |                                          |
| 11-00012      | 35R-6110EU-BDA0-1-1       |                                          |
| 11-00013      | 3SR-6110EU-BFA0-1-5       |                                          |
| tif-00014     | 3SR-6110EU-BMA0-1-8       | RV5EU MAIN BD PCBA ASSY                  |
| tlf-00015     | 3SR-6110EU-BPA0-1-3       | RV5EU PROCESSOR BD PCBA ASSY             |
| tlf-00016     | 3SR-6110EU-BSA0-1-9       | RV5EU SUPPLY BD PCBA ASSY                |
| tlf-00017     | 3SR-6110EU-BUA0-1-2       | RV5EU SURROUND BD PCBA ASSY              |
| tlf-00018     | 3SR-6110EU-BVA0-1-4       | RV5EU VIDEO BD PCBA ASSY                 |
| tlf-00019     | 3SR-6111US-BA00-1-A       | MV5 PROCESSOR BASE ASSY                  |
| tlf-00020     | 3SR-6111US-BCA0-1-A       | MV5 CASING ASSY                          |
| tlf-00021     | 3SR-6111US-BDA0-1-1       | MV5 DSP BD ASSY                          |
| tlf-00022     | 3SR-6111US-BFA0-1-5       | MV5 FRONT BD ASSY                        |
| tlf-00023     | 3SR-6111US-BPA0-1-3       | MV5 PROCESSOR BD ASSY                    |
| tlf-00024     | 3SR-6111US-BRA0-1-7       | MV5 RS232 BD ASSY                        |
| tlf-00025     | 3SR-6111US-BVA0-1-4       | MV5 VIDEO BD ASSY                        |
| tlf-00026     | BTA3A1511SF-R-0           | BATTERY ALKALINE 1.5V AAA                |
| tlf-00027     | H03-ATALF039ABK-R-7       | ANTENNA WIRE LOOP-300                    |
| tlf-00028     | H03-MICROPMV500-R-2       | LEXICON MICROPHONE ASSY                  |
| tlf-00029     | H03-RYE0601HA00-R-2       | REMOTE CONTROL RF30, UNIVERSAL           |
| tlf-00030     | H03-TXPWMEI20B0-R-3       | POWER TOROID RV5EU MAIN 230V 50Hz        |
| tlf-00031     | H03-TXPWMEI45B0-R-4       | AVR745EU POWER TRANSFORMER (ST/BY)-230V  |
| tlf-00032     | H03-TXPWMRV50B0-R-0       | POWER TOROID RV5 MAIN 120V 60Hz          |
| tlf-00033     | H03-WAB01200203-R-6       | ANTENNA WIRE 75 T15011N-1                |
| tlf-00034     | H03-WAD01200303-R-0       | ANTENNA WIRE 75 OHM T15011F-1            |
| tlf-00035     | H03-WAFU2104BK-B-9        | PWB COBD AC EU H05VV-E 3X 75MM2 PVC LE   |
| tlf-00036     | H03-WAUK2104BK-B-8        | PWB CORD AC UK H05VV-F 3X.75MM2 PVC LF   |
| tlf-00037     | H03-WAUSASJT160-B-1       | AC COBD S.IT 16/3 60 PVC LE VOLEX        |
| tlf-00038     | H03-XDM202MD15G-B-3       | DISPLAY VED M202MD15GK ELITABA           |
| tlf-00039     | H03-7MD27S05A00-B-2       | BKT IPOD                                 |
| tlf_00040     | H03-7ME0615GAMW-B-5       |                                          |
| tlf_00040     | H03-ZME06S03400-B-4       | COVER TOP BV5                            |
| tlf_00047     |                           |                                          |
| tlf_00042     |                           |                                          |
| tlf 00043     |                           |                                          |
| tlf 00045     |                           |                                          |
| tlf-00045     |                           |                                          |
| tif-00040     | 7000100051 D 0            | DG FAN JF09255110-0050051 n 120 92892825 |
| 11-00047      | ZBP00122031-R-8           | DAG PE 330 X243 10.03                    |
| tif-00048     | ZBP00101031-R-1           |                                          |
| 11-00049      | ZFNR19/205B-R-5           |                                          |
| 11-00050      | ZKE0602HA01-R-A           |                                          |
| tlf-00051     | ZKE0602HA02-R-8           |                                          |
| tlf-00052     | ZKE0604AA00-R-3           | BOX CARTON RV5 US                        |
| tlf-00053     | ZKE0604AA02-R-A           | BOX CARTON INNER RV5 US                  |
| tlf-00054     | ZKE0616AA00-R-1           | QUICK SETUP GUIDE RV5                    |
| tlf-00055     | ZKE2004AA00-R-3           | BOX CARTON OUTER RV5 EU                  |
| tlf-00056     | ZKE2004AA01-R-1           | BOX CARTON INNER RV5 EU                  |
| tlt-00057     | ZKE2104AA00-R-8           | BOX CARTON OUTER MV5 US                  |
| tlf-00058     | ZKE2104AA01-R-6           | BOX CARTON INNER MV5 US                  |
| tlf-00059     | ZKGEN87AA00-R-7           | LABEL CARTON BOX US BEFORE PRINT         |
| tlf-00060     | ZKGEN87HA00-R-8           | LABEL CARTON BOX MV5 BEFORE PRINT        |
| tlf-00061     | ZKGEN88AA00-R-3           | LABEL CARTON BOX EU BEFORE PRINT         |
| tlf-00062     | ZQE0601AA00-R-5           | CUSHION POLY EPP RIGHT RV5               |
| tlf-00063     | ZQE0602AA00-R-1           | CUSHION POLY EPP LEFT RV5                |
| tlf-00064     | ZQE2101AAWH-R-0           | CUSHION RIGHT MV5                        |
|               |                           |                                          |

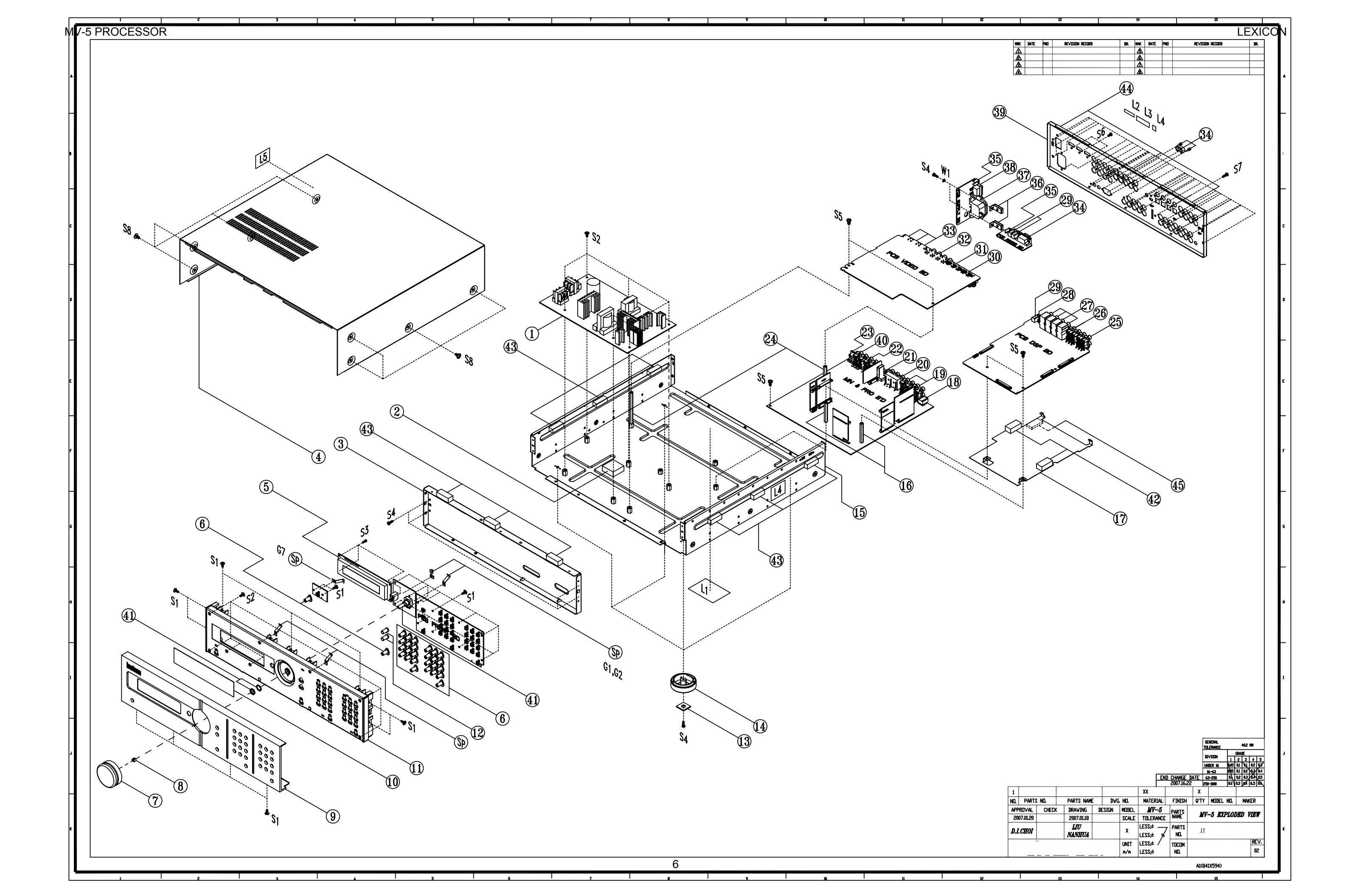

## MV-5 EXPLODED VIEW PART LIST

| INDEX NO.  | PART NO.             | DESCRIPTION                                     | Q'TY    |
|------------|----------------------|-------------------------------------------------|---------|
| 1          | H03-7\/F21S90264-R-1 | ASS'Y SMPS 90-264V UNIVERSIAL KWANG SUNG        | 1 0000  |
| 2          | H03-ZUD0301ABBK-R-9  | SPONGE-UL 30X30X12T BK                          | 1.0000  |
| 3          | H03-ZME21S07A00-R-1  | CHASSIS FRONT MV-5                              | 1.0000  |
| 4          | H03-ZME21S08A00-R-2  | COVER TOP MV-5                                  | 1.0000  |
| 5          | H03-XDM202MD15G-R-3  | DISPLAY VFD,M202MD15GK FUTABA                   | 1.0000  |
| 6          | H03-ZPE0604AA00-R-8  | BUTTON FUNCTIONAL-LED RV-5 550-13634            | 28.0000 |
| 7          | H03-ZME0615GAMW-R-5  | VOLUMN KNOB AL RV-5                             | 1.0000  |
| 8          | H03-ZME0615GA00-R-4  | VOLUMN KNOB D-SPRING RV-5                       | 1.0000  |
| 9          | H03-ZME21S01A00-R-6  | AL PANEL FRONT MV-5                             | 1.0000  |
| 10         | H03-ZPE0602AA00-R-1  | FILTER VED RV-5                                 | 1.0000  |
| 11         | H03-ZPE2101AA00-R-7  | PANEL FRONT PLASTIC HIPS V2 SPRAY MV-5 SHIN BU  | 1.0000  |
| 12         | 7ENIP10720SB-P-5     |                                                 | 2.0000  |
| 13         | ZPC1103GAGY-R-A      | FOOT 50MM 15 8MM                                | 4.0000  |
| 15         | H03-ZME21S13A00-R-6  | CHASSIS MAIN MV-5                               | 1.0000  |
| 16         | H03-ZME21S14A00-R-7  | STANDOFF HEX M4X0.7 6X45.4H .DONG SHIN          | 2.0000  |
| 17         | H03-ZMD12S01C00-R-4  | SHIELD DSP AVR745                               | 1.0000  |
| 18         | H03-SO3P5179GNN-R-9  | JACK PHONE 3.5PI PJ0435179G                     | 1.0000  |
| 19         | H03-SOJB040131P-R-7  | JACK RCA 4P,JB040131PG,DONGBO                   | 2.0000  |
| 20         | H03-SORA64105GN-R-3  | JACK RCA 6P JB060132PG WWWRRR,GOLD COLOR        | 1.0000  |
| 21         | H03-ZMD27S05A00-R-2  | BKT IPOD                                        | 1.0000  |
| 22         | H03-SORA40RSCGN-R-8  | JACK RCA 4P JB040131QG WH BU RD GY,GOLD COLOR   | 1.0000  |
| 23         | H03-SORA1J440GE-R-9  | JACK RCA 1P PPJ-440FEG PP ,GOLD COLOR           | 1.0000  |
| 24         | H03-ZME21S12A00-R-5  | STANDOFF HEX M4X0.7 6X74.6H,DONG SHIN           | 2.0000  |
| 25         | HU3-SORA40RSCGN-R-8  |                                                 | 1.0000  |
| 20         | H03-SOKA40KSAGN-K-4  | JACK KCA 4F JB0401312G GN BN FF TA ,GOLD COLOR  | 1.0000  |
| 28         | H03-7MD27S09A00-R-6  | BKT XM DONGSHIN                                 | 4.0000  |
| 29         | H03-SQJW2350SNN-R-7  | JACK PHONE 3.6 EP-1401A 1P BK                   | 1.0000  |
| 30         | H03-SORA40021GN-R-7  | JACK RCA+S-VIDEO 4P C80200212G DONGBO           | 1.0000  |
| 31         | H03-SORA60031GN-R-4  | JACK RCA+S-VIDEO 6P C80300312G,GOLD COLOR       | 1.0000  |
| 32         | H03-SOR12BJ12GN-R-1  | JACK RCA 12P BJ120154JG R4 BU4 G4,GOLD COLOR    | 1.0000  |
| 33         | H03-SOYKF457009-R-2  | JACK HDMI YKF45-7009 JALCO                      | 3.0000  |
| 34         | SOPA96063NN-R-0      | JACK D-SUB 9P 87204-6063 W/DUST COVER BK        | 1.0000  |
| 35         | H03-ZME06S02A00-R-3  | BKT GND SMALL,DONG BO                           | 1.0000  |
| 36         | H03-ZMC12S19A00-R-A  |                                                 | 2.0000  |
| 37         | H03-SOTU301ALY1-R-1  | JACK AC INLET TU-301-AL-L-Y11E TECX-UNIONS      | 1.0000  |
| 38         | H03-SWSDDJE1233-R-6  |                                                 | 1.0000  |
| 40         | H03-SORA40RSAGN-R-4  | IACK RCA 4P, IB0401317G GN BN PP TA, GOLD COLOR | 1.0000  |
| 41         | H03-SWPVB25FHIN-R-A  | REB161 (9x7)PVB25FHINB1-2-24PCE NOBLE           | 1.0000  |
| 42         | ZUC1201AABK-R-7      | SPONGE 30X30X10T BK                             | 1.0000  |
| 43         | ZUE0601ABBK-R-5      | SHIELD FORM GASKET 10X9X30(WxHxL)mm             | 9.0000  |
| 44         | ZUE0601AABK-R-7      | SHIELD FORM                                     | 3.0000  |
| 45         | ZUE2101AABK-R        | SPONGE 10X30X3.0T                               | 1.0000  |
|            |                      |                                                 |         |
| L1         | ZKE2195HA00-R-4      | LABEL LICENSE MV-5                              | 1.0000  |
| L2         | ZKE2130RV00-R-4      | LABEL SERIAL MV-5 IF PRINT                      | 1.0000  |
| L3         |                      |                                                 | 2 0000  |
| 15         | ZKC1222HA00-R-2      | I ABEL RISK                                     | 1 0000  |
|            |                      |                                                 | 1.0000  |
|            |                      |                                                 |         |
| S1         | ZSTWM3008BY          | SCREW ST W 3X8                                  | 25.0000 |
| S2         | ZSMWM3008BZ-R-7      | SCREW M.S M3X8 W/H ZN PLATED                    | 14.0000 |
| S3         | ZSTBM2508BW-R-1      | SCREW 2.5X8 Zinc Plate WH                       | 4.0000  |
| S4         | ZSTBM3010BB-R-5      | SCREW ST BH 3X10                                | 10.0000 |
| S5         | ZSMCM4008BY-R-1      | SCREW BM 4X8                                    | 5.0000  |
| <u>S6</u>  | ZSMPM3006LB-R-A      | SCREW.M.S.M3X6 P/HD BLACK                       | 3.0000  |
| <u>\$7</u> | ZSTGM3010BB-R-3      | SCREW ST BH 3X10 GROUND                         | 36.0000 |
| 58         | 201 WWW4008B-K       |                                                 | 8.0000  |
|            |                      |                                                 |         |
| SP         | H03-ZMB01S02200-R-6  | SPRING PLATE GND C5212 0.2T                     | 1,0000  |
|            |                      |                                                 | 2.0000  |
|            |                      |                                                 | 2.0000  |
|            |                      |                                                 |         |
|            |                      |                                                 |         |
| W1         | ZWM623108SZ-R-2      | WASHER SPRING 3                                 | 2.0000  |
|            | 1                    |                                                 |         |
|            |                      | FND                                             |         |
| L          |                      |                                                 |         |

## TROUBLESHOOTING

The MV-5 does not power on.

- 1. Make sure the rear panel power switch is set to the ON position.
- 2. Attempt to power on the MV-5 with the front panel Standby button and remote control ON button.
- 3. Examine the power cord to ensure a good connection between the rear panel AC input connector and the wall outlet.
- 4. Check the electrical circuit and breaker.

## The remote control does not work.

- Make sure that the remote control touch screen is in the "LEX" or "Zone 2" menu layers. The remote control is a universal control designed to operate all of the home theater equipment in your system. In order to control the MV-5, the remote control must be in the "LEX" or "Zone 2" menu layers.
- 2. Eliminate obstructions between the remote control and the front panel IR receiver. When the rear panel IR IN connector is not in use, the remote control must be in line of sight with the front panel IR receiver for proper operation. The remote control might also become unreliable if strong sunlight or fluorescent light is shining on the MV-5's IR receiver.
- 3. Make sure the remote control batteries are correctly inserted with the proper polarity.
- 4. Replace the remote control batteries. When the batteries are low on power, the remote control enters a low-voltage condition that prevents it from operating the MV-5.
- 5. If using the optional RF-1 Receiver, ensure that it is properly connected to the MV-5 rear panel.

The MV-5 is powered on, but there is no audio.

- 1. Make sure that the source device is powered on, playing audio, and set to the right output connector.
- Make sure the volume level is audible. Volume level can be adjusted with the front panel volume knob or the remote control VOL ▲ and buttons.
- 3. Make sure the audio has not been muted. The message "MUTE ON" is displayed on the on-screen and front panel displays when audio has been muted in the Main Zone. In addition, the MUTE button on the front panel lights red when the Main Zone mute is active and green when the Zone 2 mute is active. If both Zones are muted, the Mute button lights amber. To deactivate mute, press the MUTE button or adjust the volume level.
- 4. Verify that all rear panel input and output connections are correct.
- 5. Check the INPUT SETUP menu DIG AUDIO and ANLG AUDIO parameters to ensure the appropriate audio connector is assigned to the selected input.
- 6. Verify that the incoming audio signal is compatible with the input chosen.

Note: The rear panel input connectors marked S/PDIF INPUTS (RCA & TOSLINK connectors) are not compatible with MP3 sources.

## The Subwoofer(s) distorts frequently.

The likely cause for the subwoofer(s) to distort is either an incorrectly set output level or the subwoofer high-pass filter is set too low. Verify that the SUB/LFE LPF setting (subwoofer cross-over point) is set correctly. If correct, try setting the SUB HPF setting to a higher value to resolve the issue. Refer to *Section 3: Setup* for more information.

## MV-5

## A humming sound is present in the audio.

- 1. If a cable TV connection is present, disconnect the cable from the wall outlet. If this eliminates the humming sound, a ground loop isolation device is required. Contact your dealer or cable provider for assistance.
- 2. Disconnect components one at a time to isolate the problem. Once the problem is identified, make sure the associated component is properly grounded and connected to the same electrical circuit as the MV-5 Processor.

#### RF interference is present in the audio or video.

- 1. Make sure the MV-5 is not positioned too close to RF-emitting devices.
- 2. Move such items one at a time to isolate which device is causing the problem.
- 3. Replace unshielded cables with shielded cables wherever possible.

#### Audio sounds distorted when using analog audio inputs.

The likely cause for distorted audio while using the analog audio inputs is that the input voltage is too high. The MV-5 analog inputs have a maximum rating of 2 Vrms. Any input voltages higher than this limit will exhibit audible distortion.

To correct the problem, reduce the analog audio output from the connected device using the volume or level control. If neither is available, an intermediate device may be required. Contact your Lexicon dealer for assistance.

## In the SEMI AUTOCAL Test, the Far Field Test keeps failing.

1. Ensure that the microphone is placed in your preferred seating location.

Troubleshooting & Maintenance

- 2. Ensure that the volume is set to -20dB.
- 3. In the Speakers Menu, ensure that none of the speakers connected to the system have a cross-over selection of NONE.

During the Far Field Test, test tones are sent to ALL speaker locations, regardless of the settings identified in the Speakers menu. Therefore, every speaker that is plugged in MUST have a cross-over setting other than NONE for the Far Field test to be successul. If a cross-over is set to NONE but the speaker is plugged in, the test will fail because it will "see" a speaker that is identified as having no cross-over point.

4. Refer to the "AUTOCAL Error Messages" section found later in this chapter for more information about specific error messages related to the AUTOCAL process.

## The volume won't go to the +10 dB maximum level.

The speaker output level settings may affect the maximum volume level of the MV-5 Processor. The maximum volume level is  $\pm 10$  dB minus the maximum output level setting of any speaker. Thus, if your front L/R output levels are set to  $\pm 3$  dB, the maximum allowable volume level is  $\pm 10$  dB minus 3 dB, or  $\pm 7$  dB.

## The picture on the video monitor is all one color.

This is a synchonization problem when using HDMI. When the source device and video monitor do not sync correctly, the color spacing may not load correctly. When the monitor color is all red, or all green, it means that only half of the color spacing data was loaded into the video monitor.

To correct the problem, simply enter the OSD menu and then exit out again. This will resync the video and should clear the error.

#### The MV-5 is powered on, but there is no video.

- 1. Examine the video cables particularly the S-Video cables to ensure a good connection to the associated component.
- 2. Check the INPUT SETUP menu VIDEO IN parameter to ensure the appropriate video connector is assigned to the selected input.
- 3. Set the V-PROCESS parameter to BYPASS. This setting doesn't apply any video processing and outputs the signal in the same resolution and format as the incoming signal.
- 4. Refer to the "Video Error Messages" section found later in this chapter for more information about specific video-related error messages.
- 5. Verify that the selected output is not analog with a HDCP (High-Bandwidth Digital Content Protection) input source. Source material that carries HDCP encoding is only available through the HDMI output. No video is output on the analog output connectors.
- 6. Verify that the input type selected on the video monitor matches the selected output on the MV-5.

## Video is shifted to the left.

When the MV-5 has both component and HDMI cables connected to a video monitor with the Faroudja processing active, the Faroudja processing may cause the video to shift to the left when the component output is selected, particularly at higher resolution settings.

To correct the issue, change the Display CONNECTION parameter from HDMI/DVI to ANALOG, or unplug the HDMI cable.

To change the CONNECTION parameter:

1. Enter the OSD menu by pressing MENU on the remote control.

- 3. Using the cursors, highlight and select DISPLAY SETUP.
- 4. Then select CONNECTION. The parameter selection starts to flash.
- 6. Press EXIT to close the OSD menu.

## The MV-5 is exhibiting erratic behavior.

- 1. Change to a different input, then return to the original input. This may clear the discrepency.
- 2. Put the MV-5 into Standby mode. Wait 10 seconds. Then take the MV-5 out of Standby mode.
- 3. Set the rear panel power switch of the MV-5 to the OFF position. Wait 10 seconds. Then set the rear panel power switch to the ON position.
- 4. With the MV-5's rear panel power switch set to OFF, power-cycle all other devices that are connected to the MV-5, such as DVD & CD players, projectors, and monitors. When finished, restore power to the MV-5 by setting the rear panel power switch to the ON position and then taking the MV-5 out of Standby mode.
- 5. If the steps above do not resolve the behavior, document all user-defined settings on the Installation Worksheet that begins on page D-2. Then, follow the instructions found later in this chapter to restore factory default settings.

Lexicon

## VIDEO IN is set to NONE, but the monitor has a video error, or is showing a blue screen.

When the VIDEO IN parameter is set to NONE, the MV-5 outputs a blue screen at 480i resolution. This blue screen cannot be disabled. If the monitor does not support 480i resolution, the monitor may display an error message.

Note: This condition can also exist when the VIDEO IN parameter has been setup, but there is no active incoming signal.

## The 2-line OSD display does not appear on the video monitor.

- Verify that the 2-line OSD parameter under the Setup -> Display Setup -> On-Screen Display menu is not set to OFF.
- Verify the video input source. The 2-line OSD is supported only at 480i and 576i resolutions when the incoming video source is digital.

# While using HDMI connections, the video monitor is behaving oddly.

Connecting together all the components of your home theater system with HDMI depends upon every piece of equipment functioning in synchronization. If the timing of any one piece is out of sync, then odd results can occur. For example, an out-of-sync source might cause incorrect colors to appear on the screen, or to shift all of the video to the left or towards the top of the screen. If the video monitor sync is off, it might load the color spacing incorrectly so that the screen appears to be all one color, instead of displaying normal color. In short, an out-of-sync signal can cause a number of very odd results.

To correct the problem, the system needs to resync, which should clear the error. Some out-of-sync issues are easier to clear than others. Typically, power cycling the MV-5 will clear it, but some sync issues don't need a power cycle to re-sync correctly. We suggest that you try the following:

- 1. Enter the OSD menu and then exit out again. This will resync the video.
- 2. Put the MV-5 into Standby mode. Wait 10 seconds. Then take the MV-5 out of Standby mode.
- 3. Power cycle the MV-5 by turning off the rear panel power switch, wait at least 10 seconds, and then turn the rear panel power switch to the ON position.
- 4. With the MV-5's rear panel power switch set to OFF, power-cycle all other devices that are connected to the MV-5, such as DVD & CD players, projectors, and monitors. When finished, restore power to the MV-5 by setting the rear panel power switch to the ON position and then taking the MV-5 out of Standby mode.

# The MV-5 is connected via USB to the PC but the computer is playing with the sound card, not the MV-5.

This condition may exist if the media player was already active when the USB cable was connected between the computer and the MV-5 Processor. With the media player actively playing, it may not "see" the USB connection. Close the media player, check the cable connections, and then launch the media player again. Now it should see the USB connection and switch control to the MV-5.

## MV-5

Using the PC input, the remote control commands on page 4 of the LEX menu and page 2 of the ZONE 2 menu do not work.

- 1. Make sure that the computer is properly connected to the USB input of the MV-5 Processor.
- 2. Make sure that PC is selected as the active input on the MV-5 Processor.
- 3. Make sure that the media player has been opened on the computer and is playing audio.
- 4. Make sure the media player is the "top" or active screen on the computer. The MV-5 remote control will not operate the media player if it is minimized or "behind" other programs.

## **CAUTION!**

Do NOT power cycle the computer while connected to the MV-5 with the PC input selected. The computer MUST be on and connected to the MV-5 rear panel USB jack BEFORE selecting the PC input on the MV-5. Selecting the PC input first may cause a burst of loud noise that may be damaging to the speakers or the listener's hearing. Harman Specialty Group assumes no responsibility for damage caused in this manner.

The iPod does not play or respond to commands from the MV-5 remote control.

- 1. Make sure that the Dock is properly connected to the MV-5 Processor.
- 2. Make sure that the Dock is selected as the active input on the MV-5 Processor.
- 3. Make sure that the touch screen of the MV-5 remote control is in an iPod control page of the "LEX" or "ZONE 2" menu layer.

The iPod's front panel display and controls do not operate when the iPod is docked and the DOCK input is selected as the MV-5's active input.

This is normal behavior and does not indicate a problem with the iPod, the Dock, or the MV-5 Processor. Use the MV-5 remote control to navigate the iPod functions. Refer to *Section 5: PC & Dock Controls*, for further information.

#### The iPod does not seem to be functioning correctly.

Verify the video input setting of the Dock input in use. If the video input is set to an HDMI input source, the functionality of the iPod may be hindered.

#### If all else fails...

1. Document all user-defined settings on the Installation Worksheet that begins on page D-2. Then, refer to the "Restoring Factory Default Settings" section found later in this chapter to reset the MV-5 to the factory settings.

Note: If you want to save your settings before restoring the factory defaults, you must save them manually. The Installation Worksheet in Appendix D has been provided to assist you.

- 2. Contact an authorized Lexicon dealer.
- 3. Contact Lexicon customer service at www.lexicon.com or 781-280-0300.

Note: Visit the knowledgebase at http://www.lexicon.com/kbase for answers to frequently asked questions and additional troubleshooting information.

#### MV-5

## **MV-5 ERROR MESSAGES**

MV-5 error messages are displayed on the OSD when certain error conditions exist. This section explains what each of these error messages means and how to fix each problem.

## **VIDEO ERROR MESSAGES**

The following error messages apply specifically to video issues.

## VIDEO PROCESS ERROR

This error message will display when the incoming datastream is at a higher resolution than the resolution of the VIDEO OUT parameter. The MV-5 can up-sample a lower resolution to a higher resolution. However it can not down-sample to a lower resolution setting. VIDEO PROCESS NOTICE

Video input resolution can not be higher than video output resolution when set to FAROUDJA. Please adjust settings.

## PRESS > TO CONTINUE

To correct the problem, right click to return to the VIDEO OUT Setup parameter and change the VIDEO OUT parameter to AUTO or to a resolution setting that is higher than that of the incoming datastream.

## VIDEO FORMAT OUTPUT ERROR

This error message will display when the MV-5 is connected to an HDMI video monitor but the VIDEO OUT parameter is set to a resolution that is not supported by the HDMI video monitor.

To correct the problem, right click to return to the VIDEO OUT Setup parameter and change the VIDEO OUT parameter to AUTO or to a resolution setting that is supported by the video monitor.

## HDCP VIDEO ERROR

This error message will display when the video monitor is not HDCP compliant and the incoming datastream requires HDCP compliance. Typically, any HDMI source will require a HDCP compliant video monitor.

To correct the problem, change the incoming datastream to a non-HDCP source or change the video monitor to one that is HDCP compliant.

## VIDEO OUTPUT NOTICE

Troubleshooting & Maintenance

Video output resolution not supported by HDMI monitor. Please select a different VIDEO OUT resolution.

## PRESS > TO CONTINUE

#### HDCP NOTICE

Display is not HDCP Capable

Lexicon

## Troubleshooting & Maintenance

## CHANGE MONITOR MESSAGE

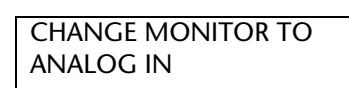

This error message flashes on the 2-line OSD and front panel display when an analog signal is being sent to an HDMI monitor.

To correct the problem, change the video monitor setting to an analog input source.

## AUTOCAL ERROR MESSAGES

The following error messages apply specifically to error conditions that exist during the AUTOCAL or SEMI AUTOCAL procedures, or that pertain to the saved AUTOCAL settings.

## MICROPHONE OVERLOAD ERROR

MICROPHONE OVERLOAD

This error message will display when the microphone is placed too close to the speaker grille of the speaker under test during the Far Field, Near Field, or Subwoofer Tests.

position and lower volume 6dB.

BACK TO SPK/EQ SETUP

Verify microphone

REPEAT TEST

**CAUTION!** 

If the microphone is too close to the speaker during testing, damage to the speaker or microphone may result.

To correct the problem, move the microphone further away from the speaker under test and repeat the test.

## FAR FIELD ERROR

This error message will display when the microphone does not detect sound from a speaker that has a cross-over setting other than "NONE" during the Far Field Test.

To correct the problem, check the microphone position, verify the speaker cables are connected properly, verify that the volume level is correct, and repeat the test. FAR FIELD ERROR Speakers detected: FRT-L: NO SIDE-R: NO CENTER: YES REAR-R: YES FRT-R: YES REAR-L: YES SIDE-L: YES Verify mic position and spkr connections. If OK, raise volume 5dB. REPEAT TEST BACK TO SPK/EQ SETUP

## NEAR FIELD ERROR

This error message will display when the Near Field test has failed. Typically, this failure occurs because the microphone is not in the proper position or the volume setting is too low.

To correct the problem, verify that the microphone is within two feet of the speaker under test, verify the speaker cables are connected properly, verify that the volume level is correct, and repeat the test. NEAR FIELD AUTOCAL ERROR

Verify mic position and spkr connections. If OK, raise volume 5dB.

REPEAT TEST BACK TO SPK/EQ SETUP

MV-5

## SUBWOOFER CAL ERROR

This error message will display when the Subwoofer test has failed. Typically, this failure occurs because the microphone is not in the proper position or the volume setting is too low.

To correct the problem, check the microphone position, verify the subwoofer cables are connected properly, verify that the volume level is correct, and repeat the test. SUBWOOFER CAL ERROR Subwoofers detected:

SUBWOOFER 1: NO SUBWOOFER 2: NO Verify mic position and sub connections. If OK, raise volume 5dB.

#### REPEAT TEST BACK TO SPK/EQ SETUP

Note: If you are using a powered subwoofer, verify that it is powered on.

## CROSS-OVER CHANGE WARNING

This warning message will display the first time each speaker or subwoofer cross-over is manually changed from the AUTOCAL or SEMI AUTOCAL settings.

Press the cursor button on the remote control to clear the warning message. When cross-over changes are complete, run the SEMI AUTOCAL procedure. CAUTION

Changing these settings will affect the autocalibration.

Run SEMI AUTOCAL after changes are made.

RETURN TO MENU

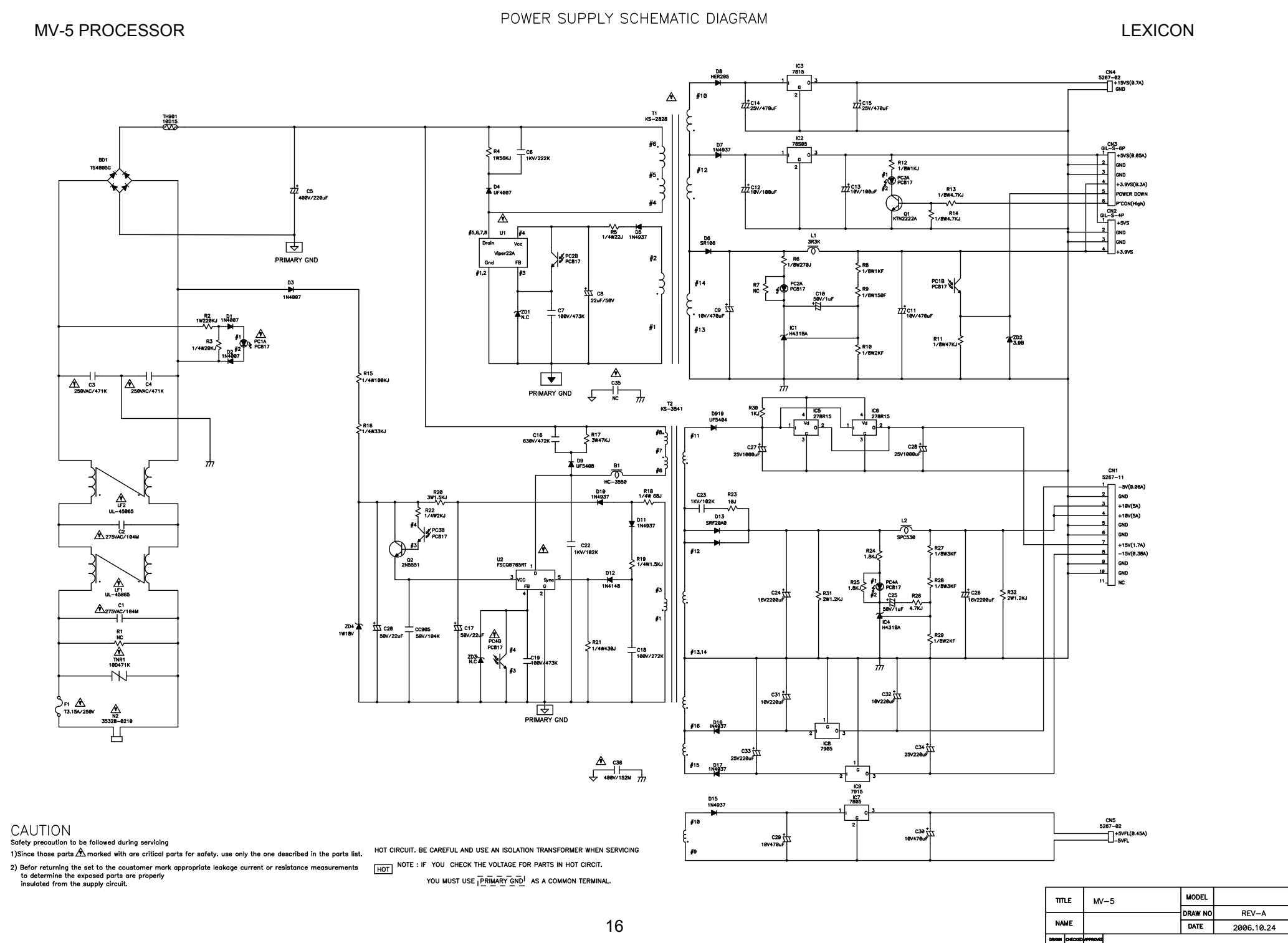

D

R

٨

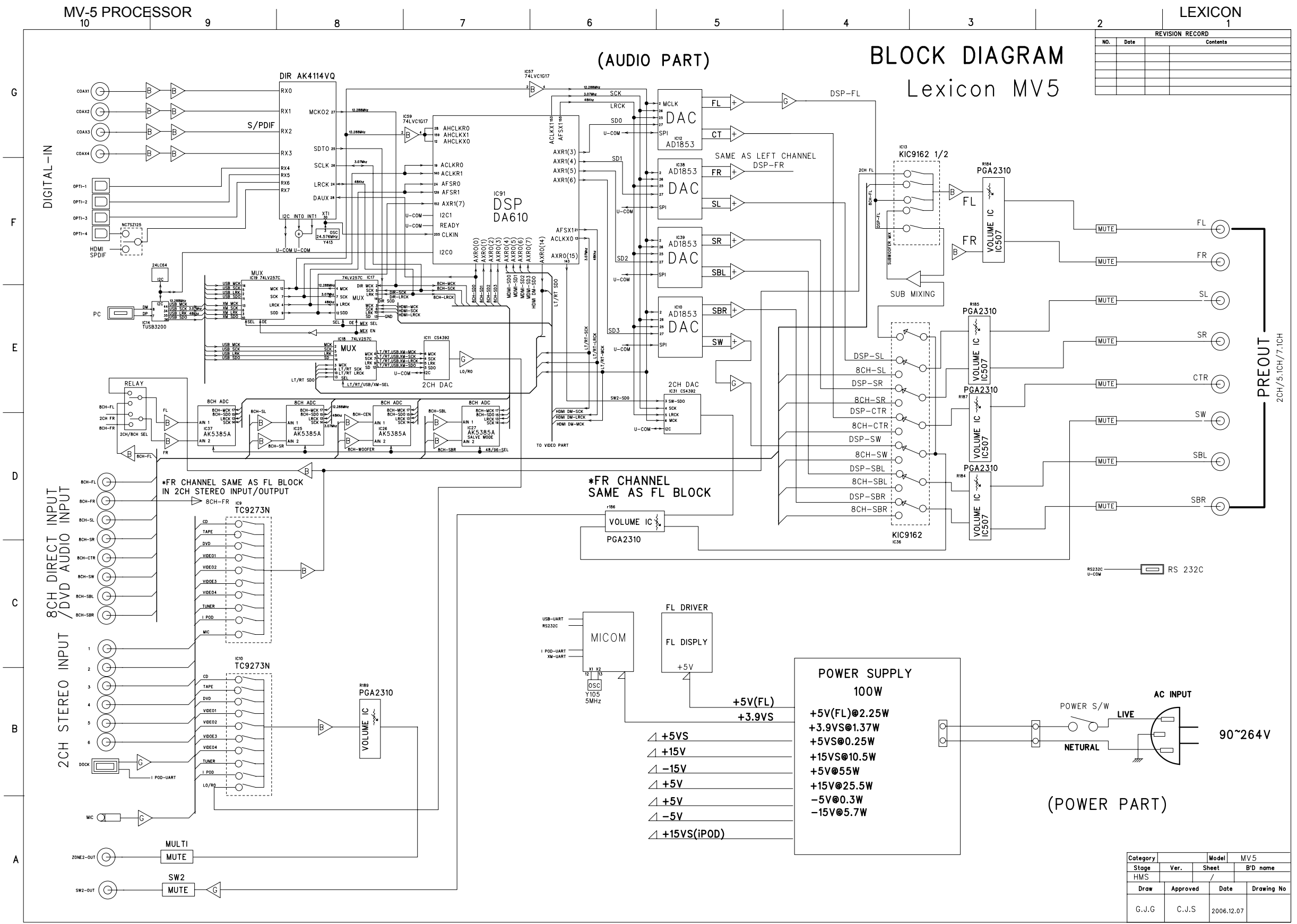

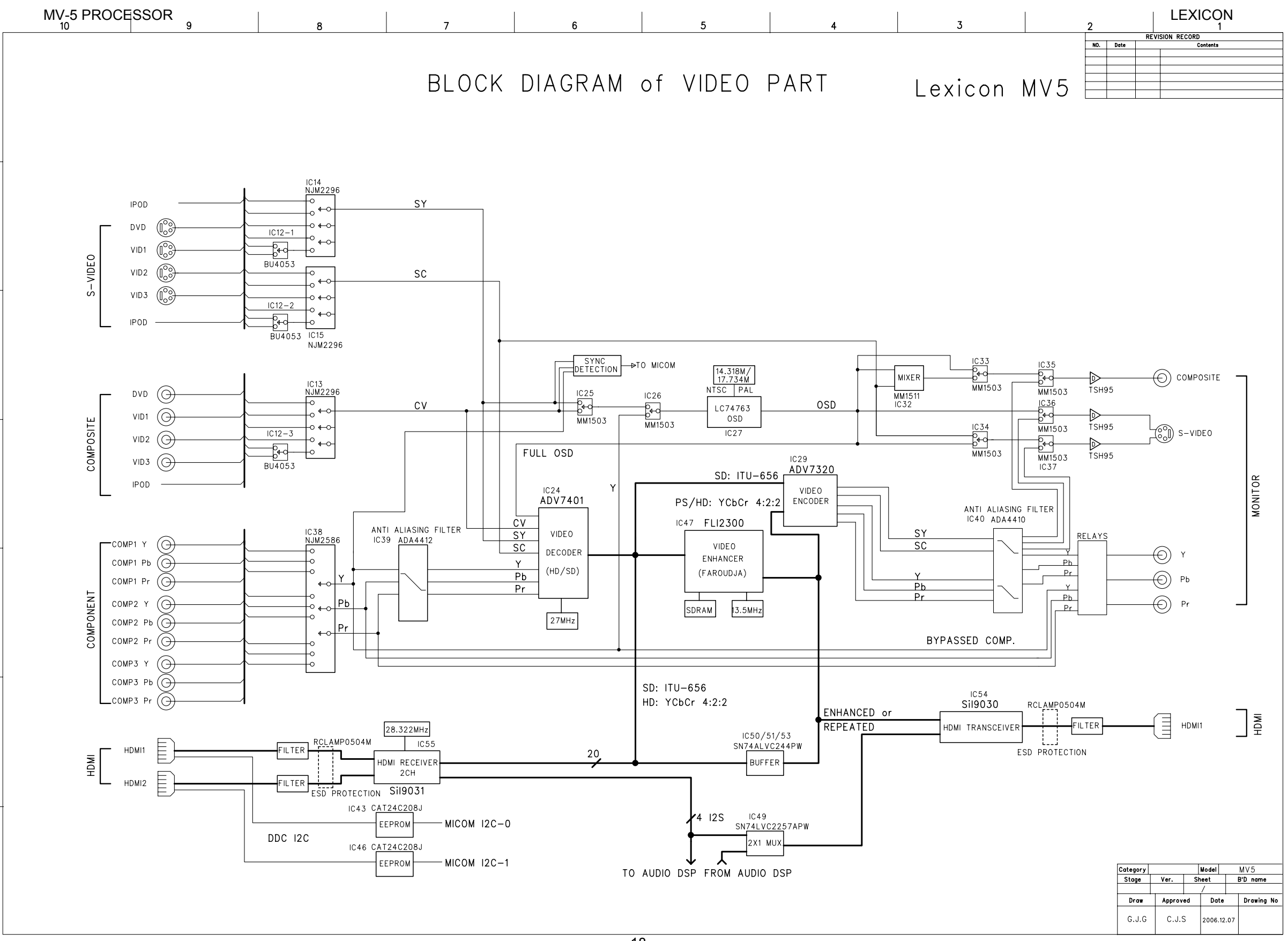

G

F

Е

D

С

В

A

18

**MV-5 PROCESSOR** 

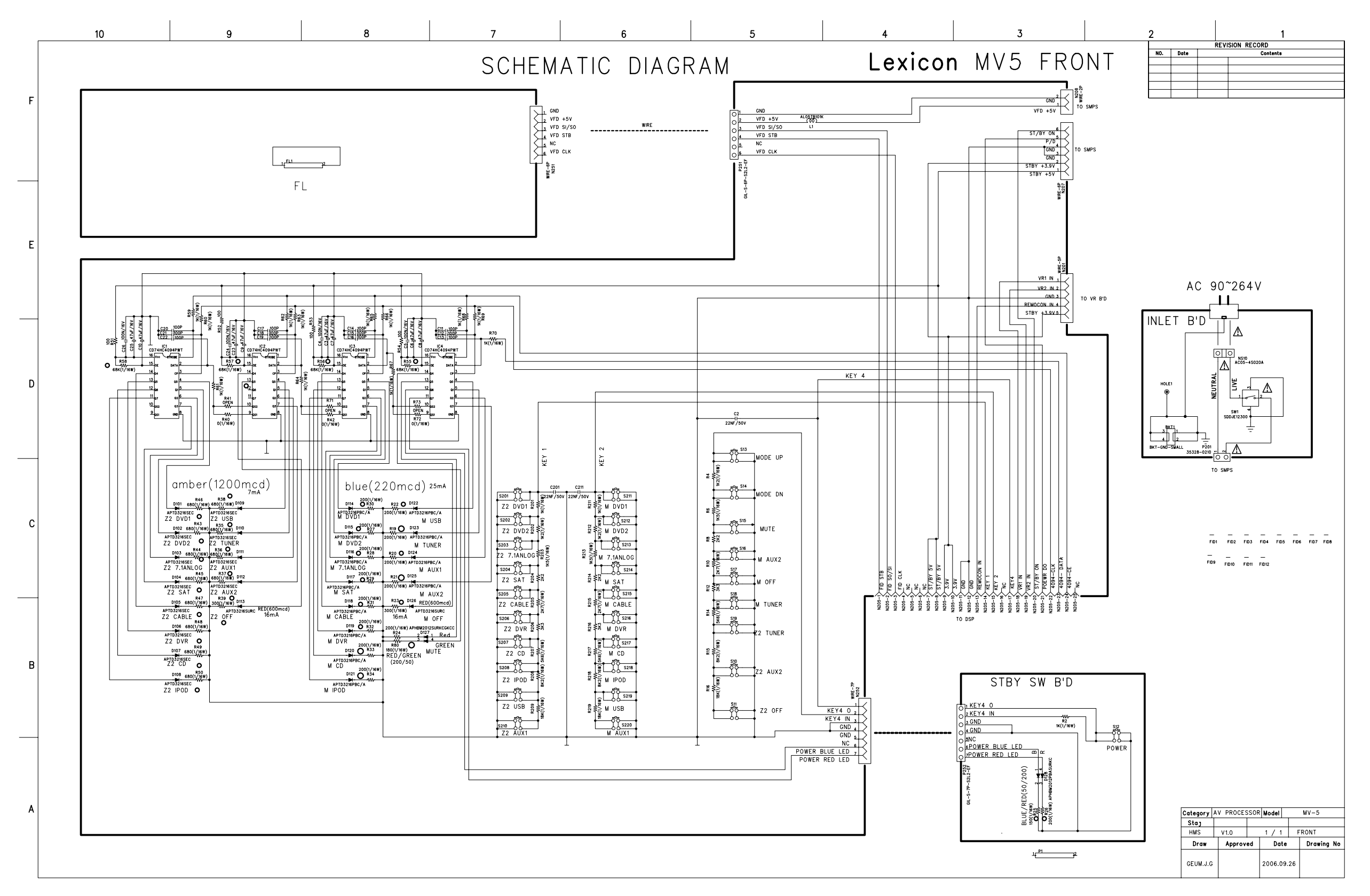

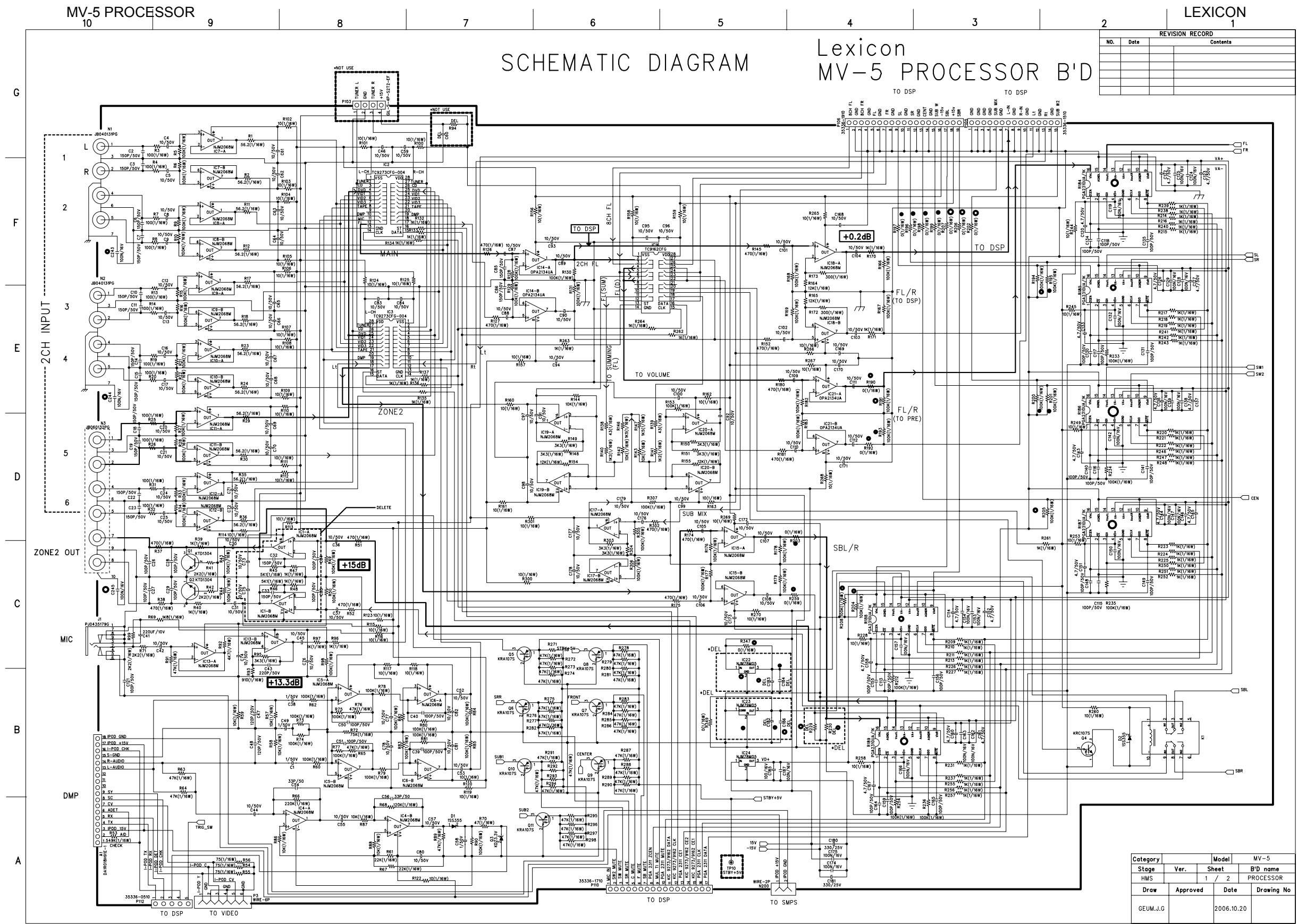

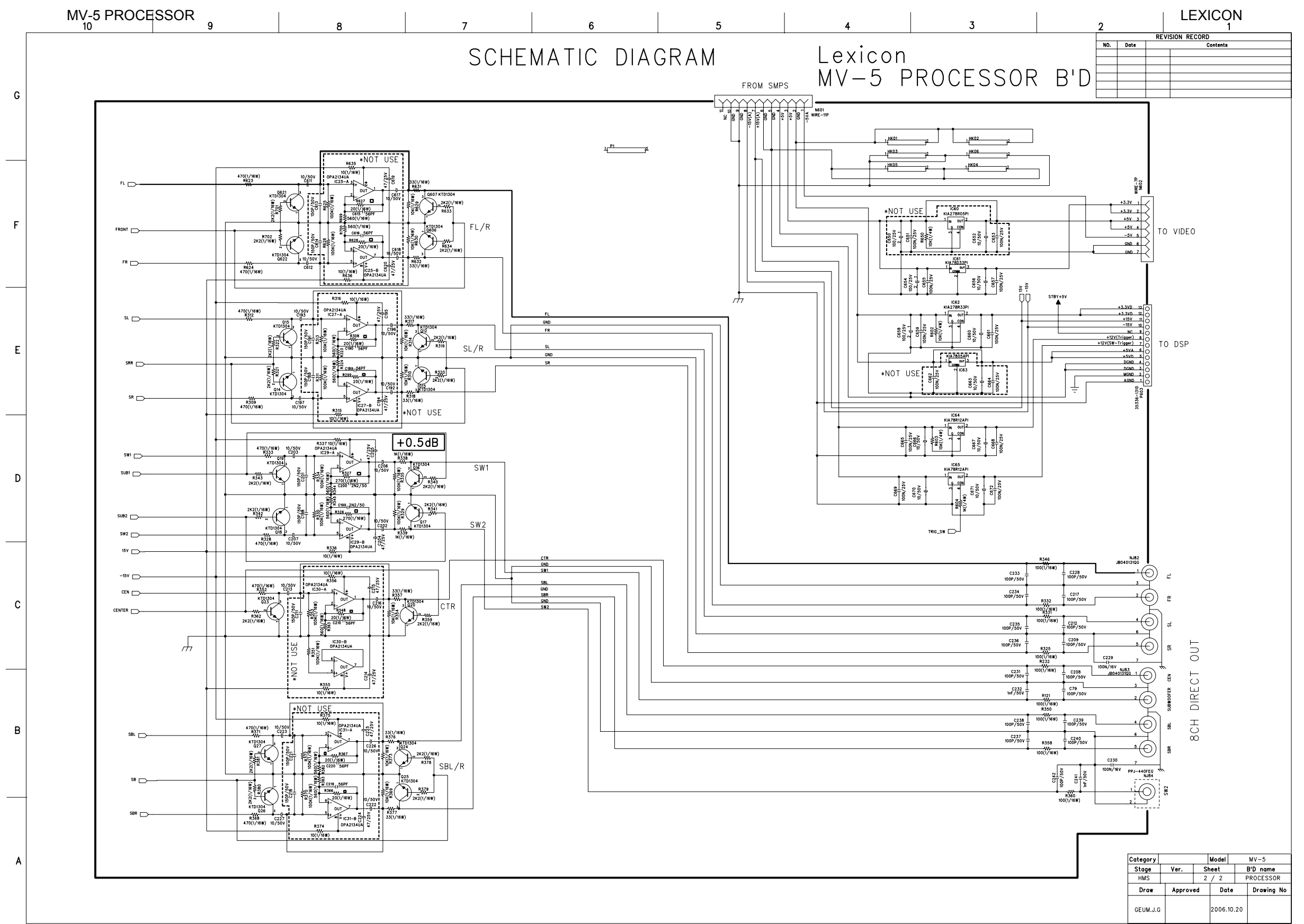

**MV-5 PROCESSOR** 

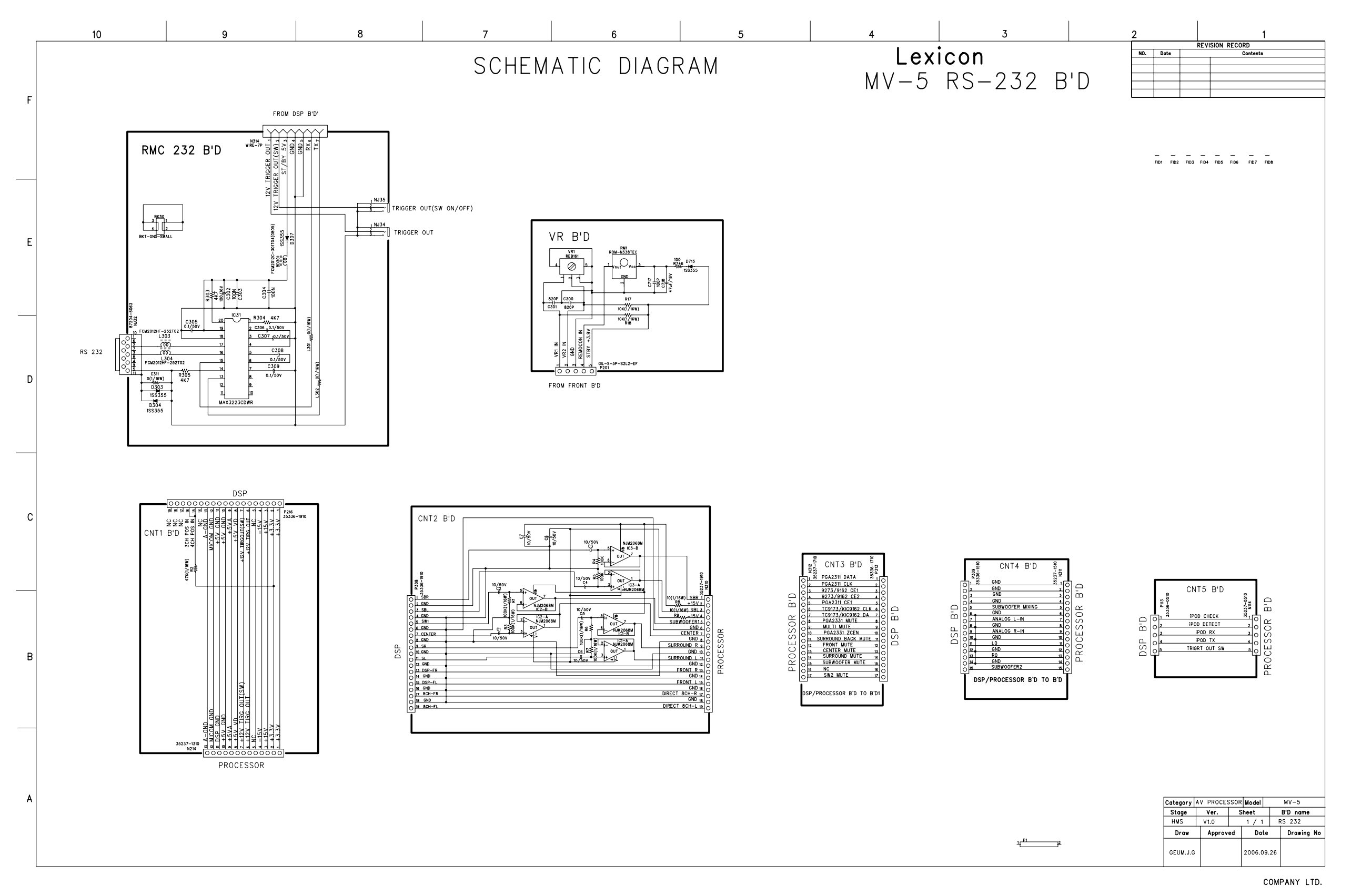

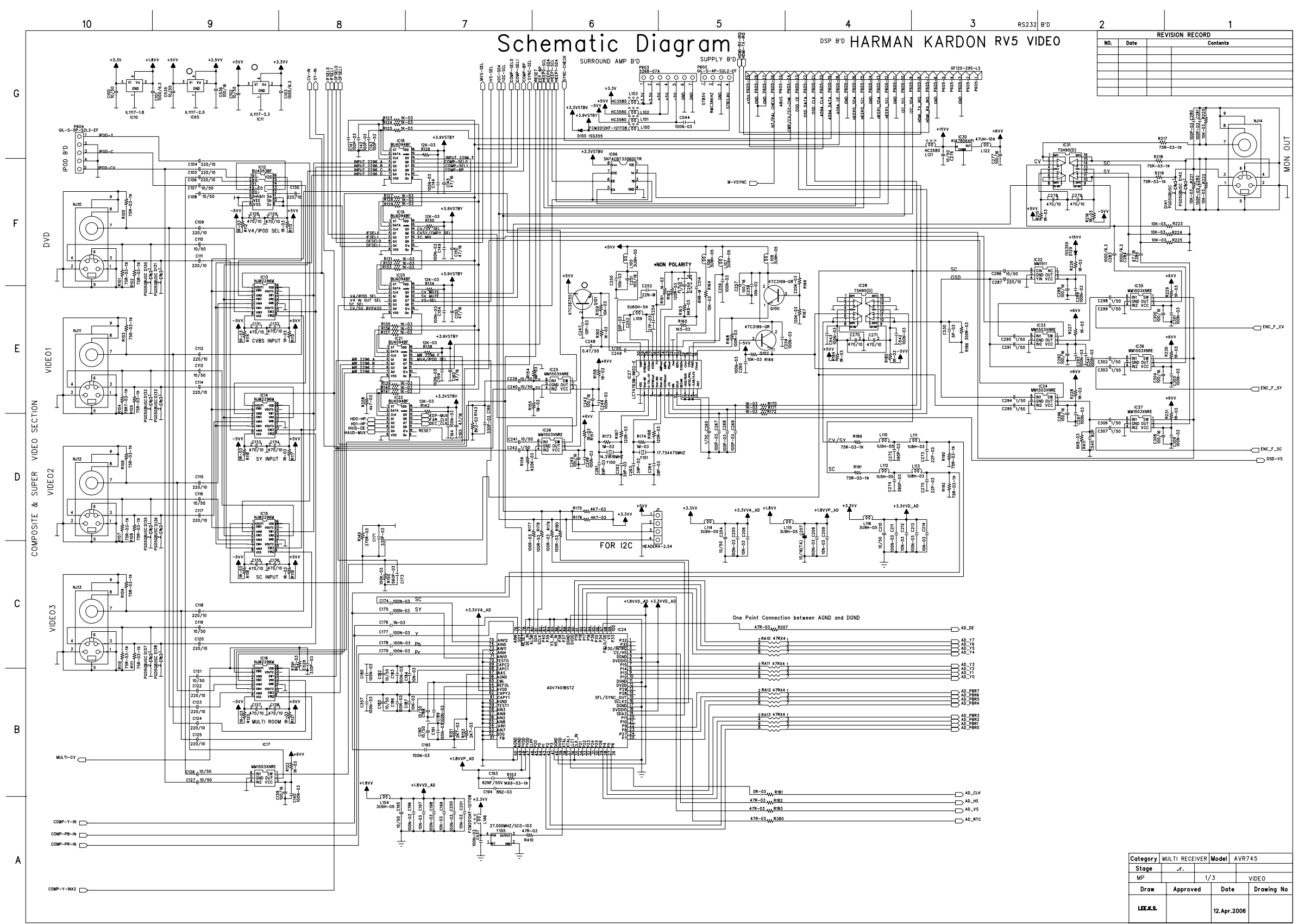

MV-5 PROCESSOR

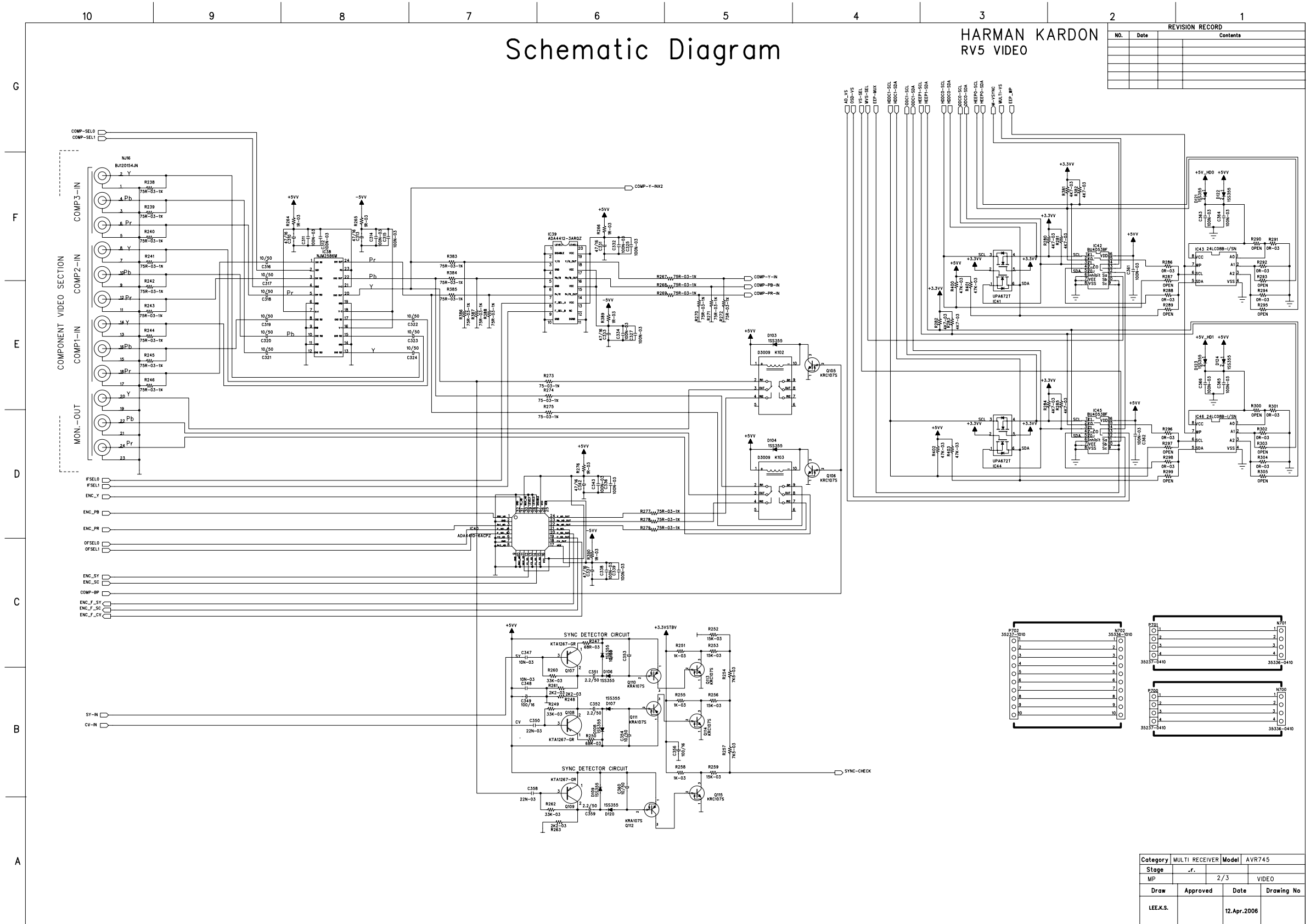

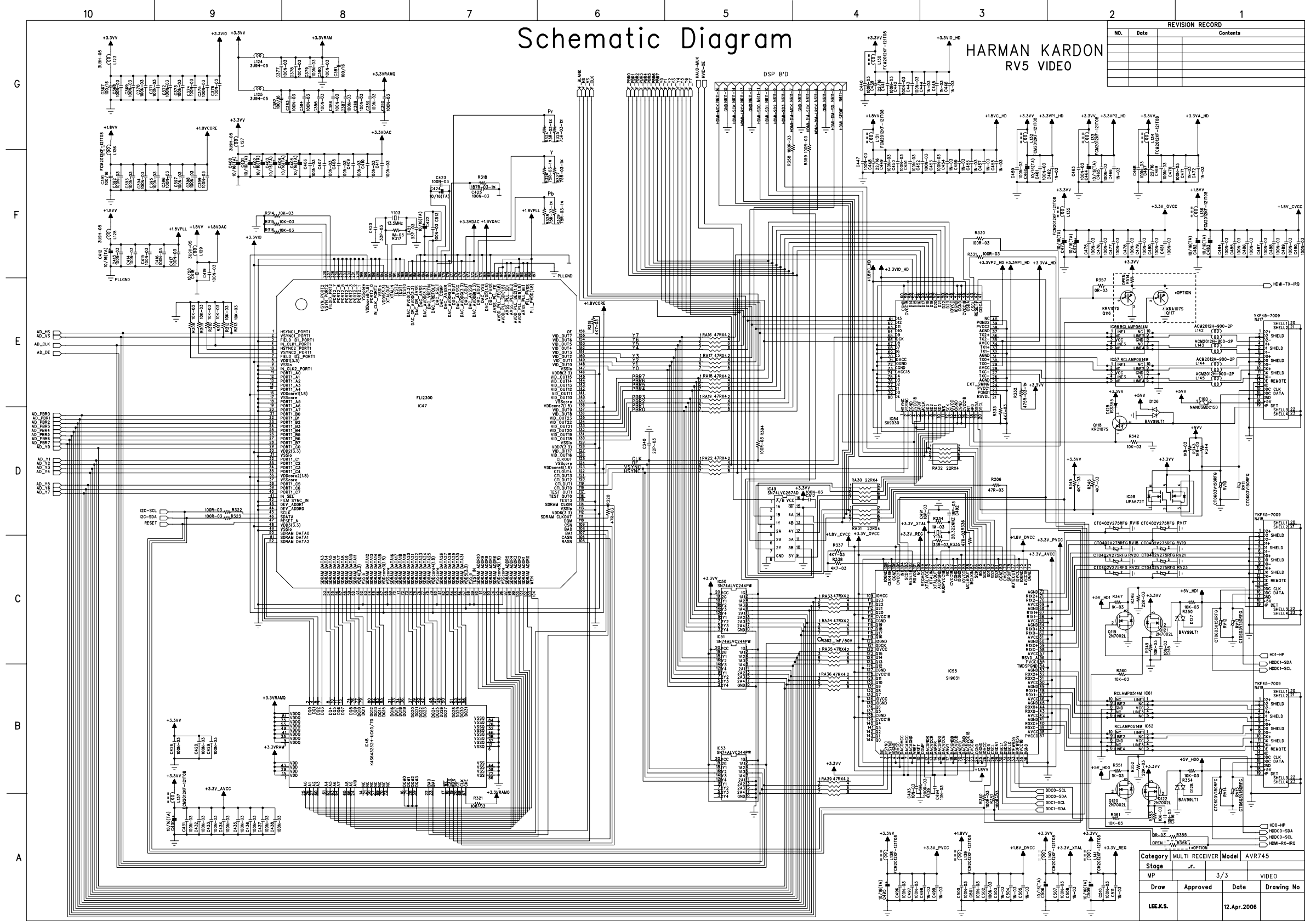

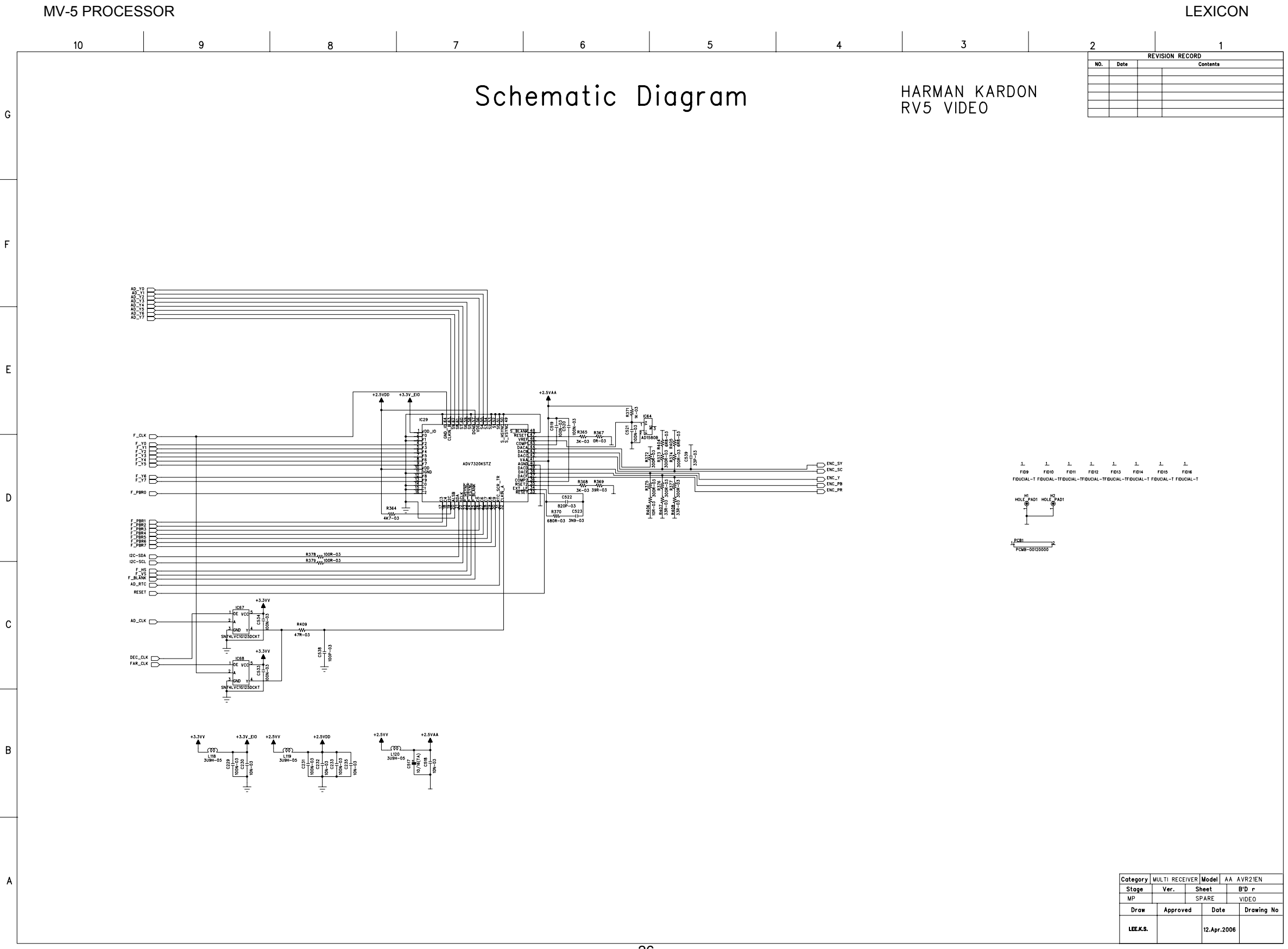

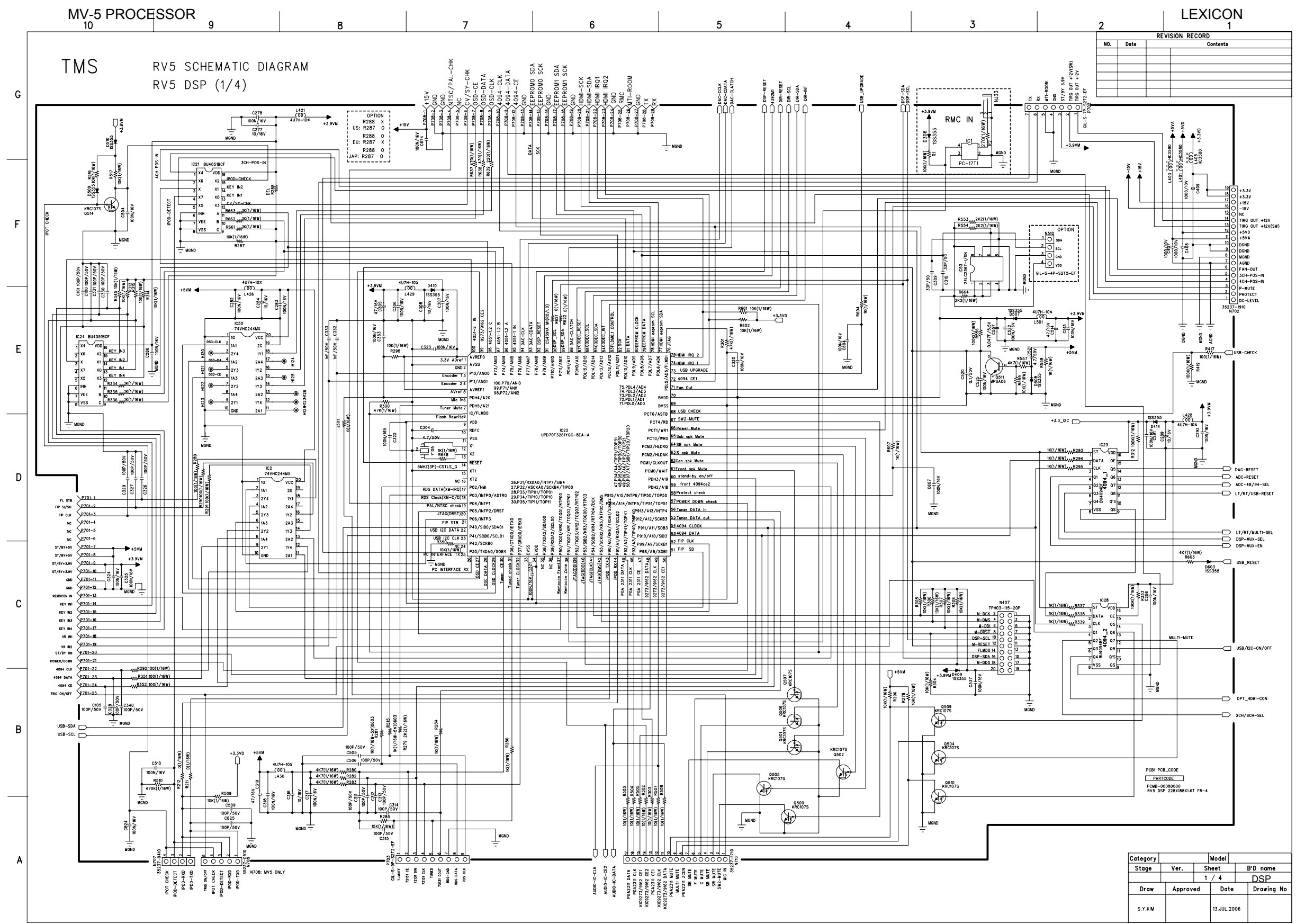

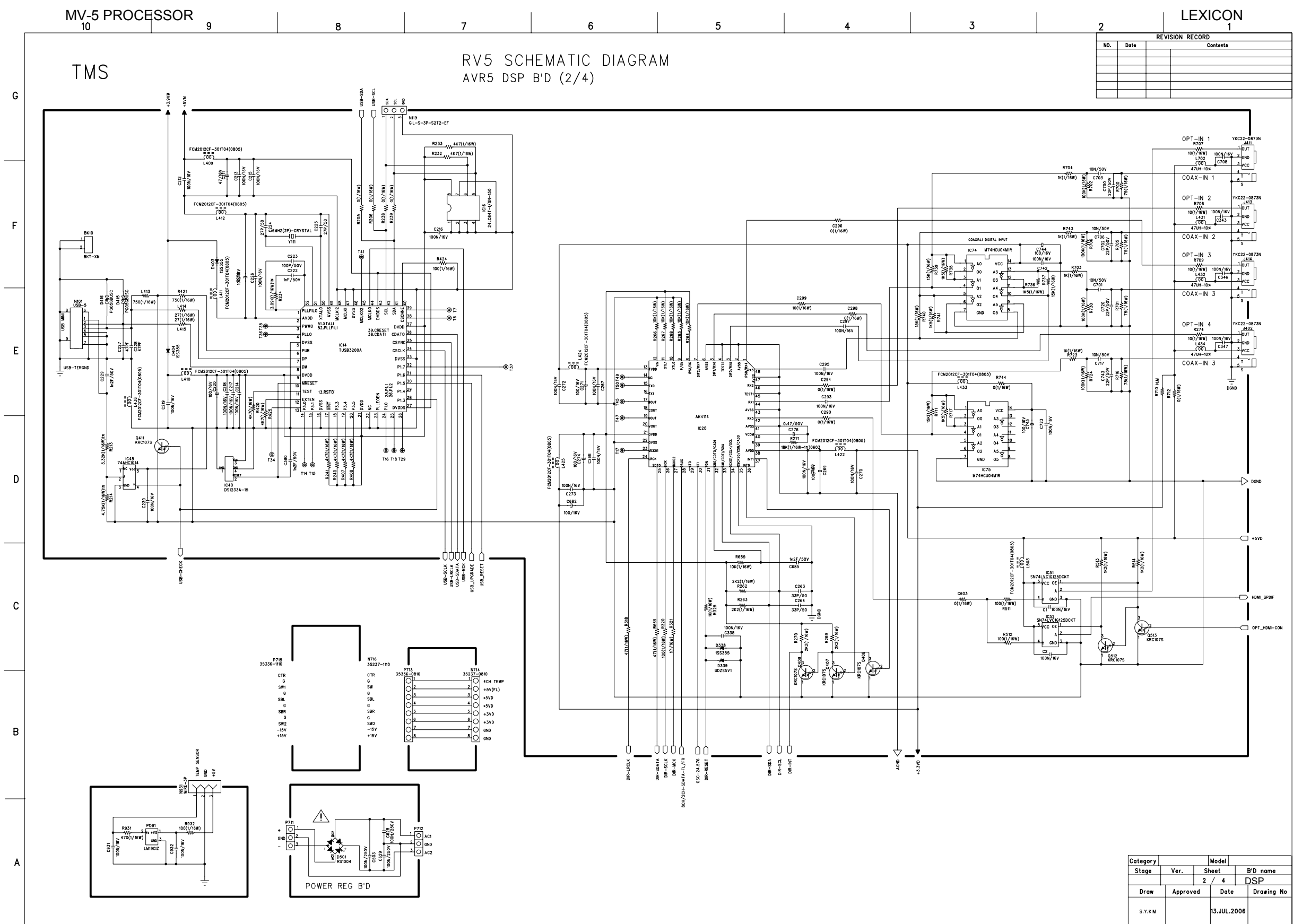

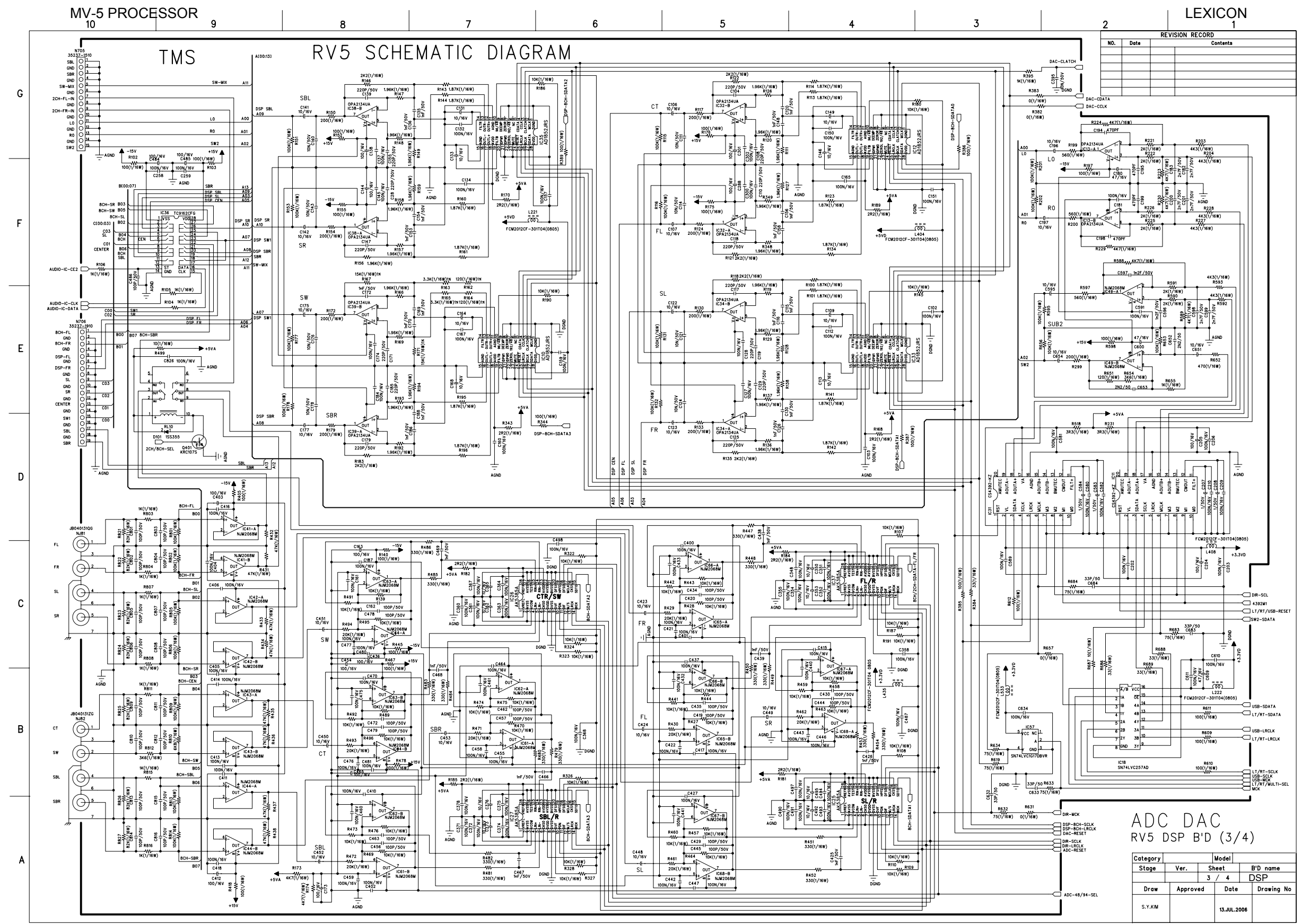

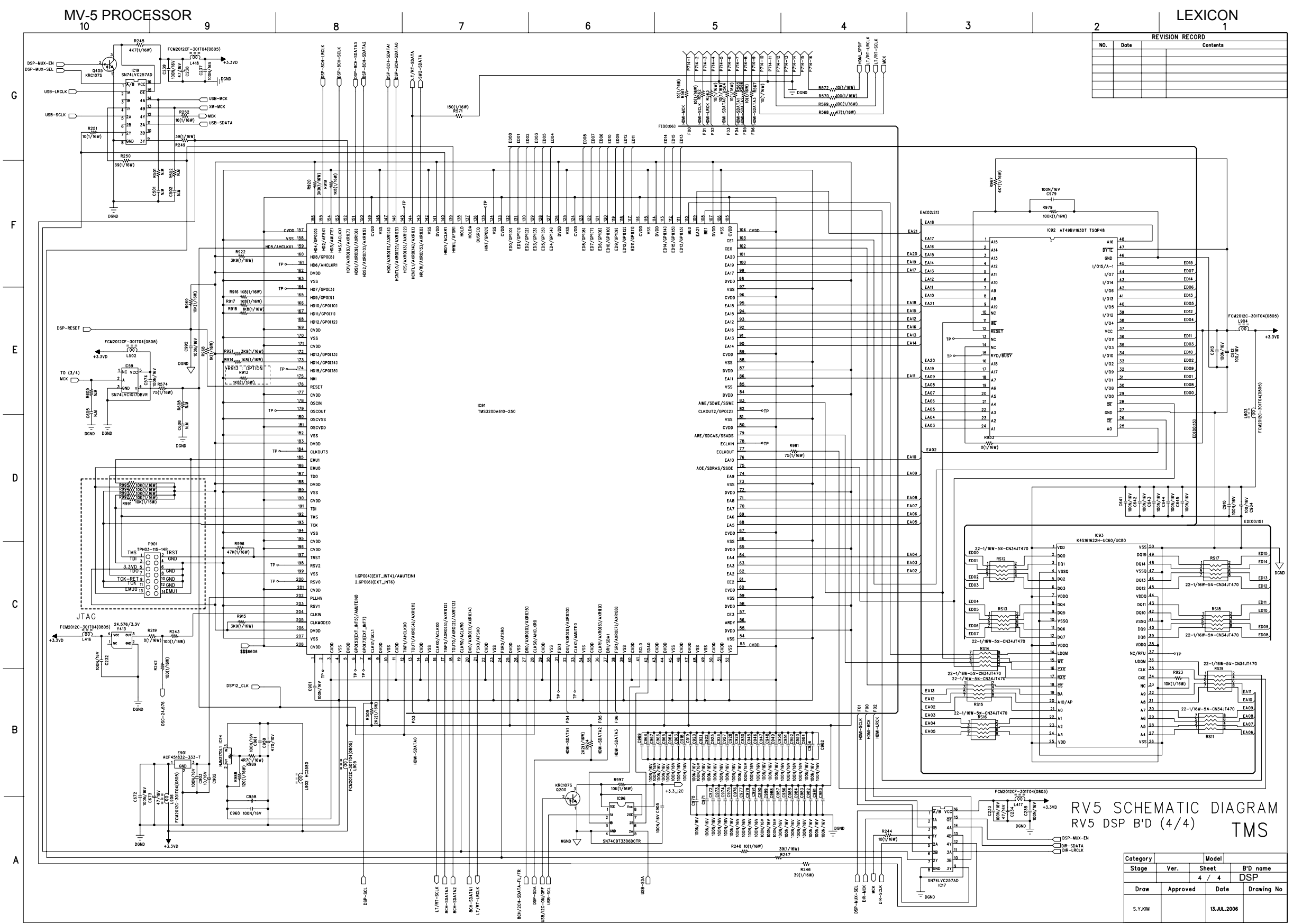

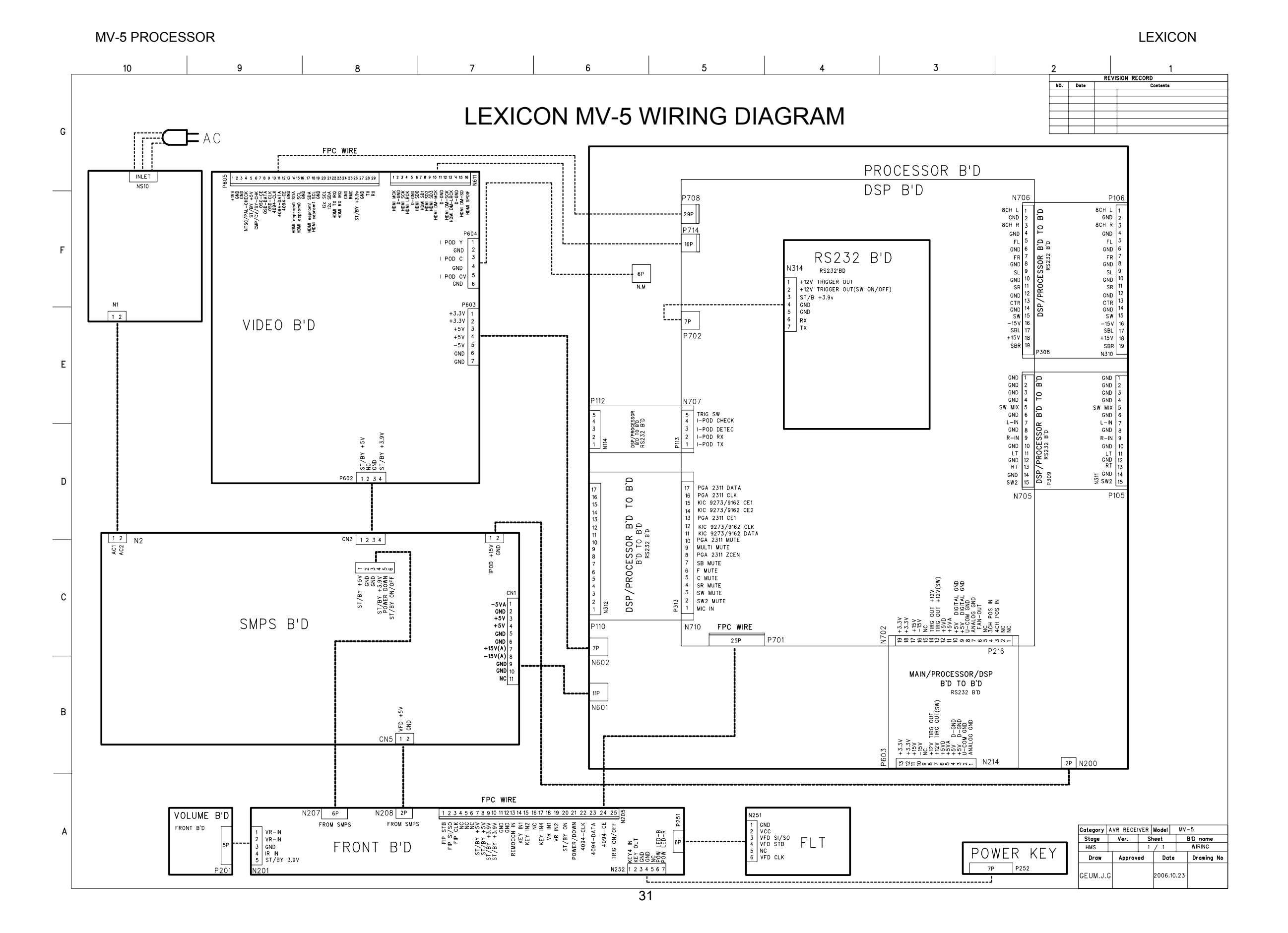

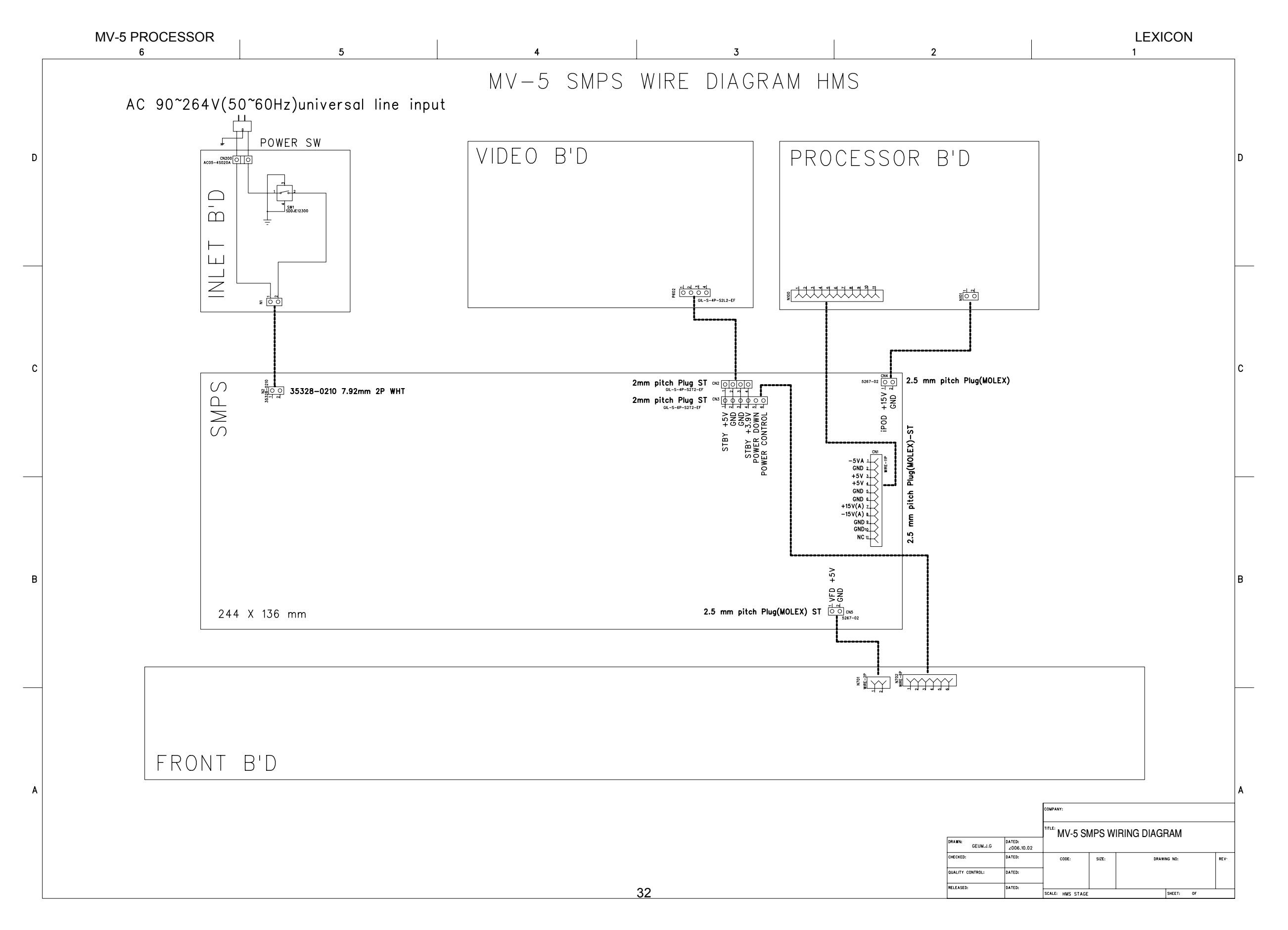